## Excel 4 macro code obfuscation

() pcsxcetrasupport3.wordpress.com/2021/11/16/excel-4-macro-code-obfuscation/

View all posts by pcsxcetrasupport3  $\rightarrow$ 

November 16, 2021

This sample comes from a Twitter thread located <u>Here</u> by Frost @fr0s7\_ and appears to be "BazarLoader"

Since this is a XIsb file I usually just open it up in my Office 2010 Pro sandbox and then convert to XIsm and unzip it so I can just view as xml.

The first thing I always do is take a quick look with a hex editor looking for anything of interest.

| 5cd1c8b742 | 5fcfd | 1d23      | acb | 30562 | 26220 | 368 | 6174 | d87d | 6b8f | eb20 | 8779 | 0694 | ea48 | b5         |    |    |                                       |
|------------|-------|-----------|-----|-------|-------|-----|------|------|------|------|------|------|------|------------|----|----|---------------------------------------|
| Offset(h)  | 00    | 01        | 02  | 03    | 04    | 05  | 06   | 07   | 08   | 09   | OA   | 0B   | oc   | OD         | 0E | OF |                                       |
| 00000000   | 50    | 4B        | 03  | 04    | 14    | 00  | 00   | 00   | 08   | 00   | 00   | 00   | 21   | 00         | E3 | 84 | PK!.ã"                                |
| 00000010   | 1E    | 2F        | 95  | 01    | 00    | 00  | D9   | 05   | 00   | 00   | 13   | 00   | 1C   | 00         | 5B | 43 | ./•ὑ[C                                |
| 00000020   | 6F    | 6E        | 74  | 65    | 6E    | 74  | 5F   | 54   | 79   | 70   | 65   | 73   | 5D   | 2E         | 78 | 6D | ontent Types].xm                      |
| 0000030    | 6C    | 55        | 54  | 09    | 00    | 03  | 00   | A6   | CE   | 12   | 66   | 9C   | 8A   | 61         | 75 | 78 | lUT¦Î.fœŠaux                          |
| 00000040   | 0B    | 00        | 01  | 04    | E8    | 03  | 00   | 00   | 04   | E8   | 03   | 00   | 00   | A5         | 54 | C9 | èè¥TÉ                                 |
| 00000050   | 6E    | DB        | 30  | 10    | BD    | 07  | E8   | ЗF   | 08   | BC   | 06   | 22   | ED   | 1E         | 82 | A2 | nÛ0.%.è?.%."í.,¢                      |
| 00000060   | B0    | 9C        | 43  | 16    | AO    | 87  | Α6   | 06   | 9A   | 22   | E7   | 09   | 39   | B6         | 88 | 50 | °œC. ‡¦.š"ç.9¶^P                      |
| 00000070   | 24    | C1        | 61  | 12    | F9    | EF  | 3B   | 92   | 9C   | 2E   | 81   | A3   | 58   | F1         | 45 | 0B | \$Áa.ùï;'œ£XñE.                       |
| 00000080   | F9    | 16        | BE  | 21    | 39    | 8B  | F3   | B6   | 71   | C5   | 13   | 26   | B2   | C1         | 57 | 62 | ù.¾!9<ó¶qÅ.&°ÁWb                      |
| 00000090   | 2E    | 67        | A2  | 40    | AF    | 83  | B1   | 7E   | 53   | 89   | 5F   | B7   | D7   | E5         | 17 | 51 | .go@_f±~St×å.Q                        |
| 0A00000    | 50    | 06        | 6F  | C0    | 05    | 8F  | 95   | D8   | 22   | 89   | F3   | E5   | A7   | 93         | C5 | ED | P.oÅ•Ø"‰óå§``Åí                       |
| 000000B0   | 36    | 22        | 15  | CC    | F6    | 54  | 89   | 3A   | E7   | F8   | 55   | 29   | D2   | 35         | 36 | 40 | 6".İöT‰:çøU)Ò560                      |
| 00000000   | 32    | 44        | F4  | 3C    | B3    | 0E  | A9   | 81   | CC   | BF   | 69   | A3   | 22   | E8         | 07 | D8 | 2Dô<'.©.Ì¿i£"è.Ø                      |
| 00000D0    | AO    | FA        | 3C  | 9B    | 9D    | 29  | 1D   | 7C   | 46   | 9F   | CB   | DC   | 69   | 88         | E5 | E2 | ú<>.). FŸËÜi^åâ                       |
| 000000E0   | 12    | D7        | FO  | E8    | 72    | 71  | D5   | F2   | FO   | BO   | 92   | 7B   | EB   | 45         | 71 | 31 | .×ðèrqÕòð°' {ëEq1                     |
| 000000F0   | EO    | ЗA        | AB  | 4A    | 40    | 8C  | CE   | 6A   | C8   | зc   | AD   | 9E   | BC   | 91         | OD | 95 | à:«J@ŒĨjĒ<.ž¼`.•                      |
| 00000100   | D8    | 6A        | 74  | 92    | 6A    | C4  | 2C   | 99   | 00   | 69   | 2B   | 1B   | DO   | 29         | 5C | 79 | Øjt'jÄ,™.i+.Ð)\y                      |
| 00000110   | B8    | 77        | C8  | 10    | 60    | 15  | B5   | 57   | 7F   | E5   | 37   | AF   | F4   | 6D         | D3 | AD | .wÉ.`.µW.å7¯ômÓ.                      |
| 00000120   | 2F    | F2        | F8  | 7E    | 46    | 42  | 47   | EF   | 2C   | E9   | FF   | DC   | E5   | 2E         | B3 | 64 | /òø~FBGï,éÿÜå.³d                      |
| 00000130   | 66    | 8F        | A1  | DA    | 46    | ЗA  | 65   | C0   | 1B   | 0E   | DD   | CC   | DB   | 06         | 3B | DE | f.;ÚF:eÀÝÍŨ.;Þ                        |
| 00000140   | OF    | DE        | AC  | 64    | OD    | 16  | 2B   | 48   | F9   | 06   | 1A   | 46   | A9   | D6         | A9 | E7 | .Þ¬d+HùF©Ö©ç                          |
| 00000150   | 90    | 1E        | FA  | 42    | 90    | EA  | 5F   | 73   | 39   | A1   | 82   | 7F   | C8   | 87         | 19 | 0C | úB.ê_s9;,.E‡                          |
| 00000160   | A5    | FE        | E6  | OD    | B6    | 93  | 6C   | 18   | DA   | 93   | EE   | 68   | C4   | <b>A</b> 7 | DF | C0 | ¥þæ.¶"l.U"îhA§ßA                      |
| 00000170   | OF    | 27        | F9  | CB    | 3E    | DO  | E2   | D8   | 2C   | DF   | C7   | B2   | 64   | BE         | 0E | 38 | .'ùE>ĐâØ,BÇ*d¾.8                      |
| 00000180   | 3C    | E7        | 72  | 7C    | 77    | F7  | 1C   | 9F   | BO   | 5E   | 5B   | 8D   | 26   | E8         | C7 | 86 | <çr w÷.Y°^[.&èdž                      |
| 00000190   | 29    | B2        | 97  | 39    | 1D    | ЗF  | 05   | 94   | B7   | 0E   | 69   | 4A   | 8E   | 81         | 31 | 26 | )*-9.?.".iJ2.1&                       |
| 000001A0   | 59    | 43        | 42  | F3    | 33    | 27  | EE   | 08   | D3   | 94   | FF   | 25   | 8E   | 18         | 98 | 04 | YCB63'1.0″ÿ%Z.~.                      |
| 000001B0   | CF    | 1D        | E4  | E5    | E3    | F8  | 4A   | ED   | 84   | C6   | 6A   | C5   | D8   | 55         | 0A | 91 | I.äáāøJi"ÆjAØU.`                      |
| 000001C0   | B8    | 15        | 25  | 9C    | 6E    | F8  | 72   | B3   | 3B   | 76   | 19   | 59   | 08   | 53         | B6 | 48 | ,.%œnør';v.Y.S¶H                      |
| 000001D0   | 07    | 39        | B2  | F4    | D1    | 09  | B1   | 6B   | 1A   | 06   | CD   | 1E   | 6F   | D5         | 37 | E6 | .9*öN.±kI.007æ                        |
| 000001E0   | E5    | 6F        | 50  | 4B    | 03    | 04  | AO   | 00   | 00   | 00   | 00   | 00   | BD   | 80         | 69 | 53 | áoPK₩€iS                              |
| 000001F0   | 00    | 00        | 00  | 00    | 00    | 00  | 00   | 00   | 00   | 00   | 00   | 00   | 06   | 00         | 1C | 00 | · · · · · · · · · · · · · · · · · · · |
| 00000200   | 5F    | 72        | 65  | 6C    | 73    | 2F  | 55   | 54   | 09   | 00   | 03   | 65   | 9C   | 8A         | 61 | 65 | _rels/UTeœSae                         |
| 00000210   | 9C    | 8A        | 61  | 75    | 78    | 0B  | 00   | 01   | 04   | E8   | 03   | 00   | 00   | 04         | E8 | 03 | œSauxèè.                              |
| 00000220   | 00    | 00        | 50  | 4B    | 03    | 04  | 14   | 00   | 00   | 00   | 08   | 00   | 00   | 00         | 21 | 00 | PK!.                                  |
| 00000230   | 43    | 82        | E3  | C5    | EE    | 00  | 00   | 00   | 4C   | 02   | 00   | 00   | OB   | 00         | 10 | 00 | C, āAīL                               |
| 00000240   | 5F    | 72        | 65  | 6C    | 73    | 2F  | 2E   | 72   | 65   | 6C   | 73   | 55   | 54   | 09         | 00 | 03 | _rels/.relsUT                         |
| 00000250   | 00    | <u>A6</u> | CE  | 12    | 66    | 9C  | 8A   | 61   | 75   | 78   | 0B   | 00   | 01   | 04         | E8 | 03 | .!I.fœSauxè.                          |

As we can see from the first 2 bytes we have a "PK" or zip file format.

Once we "UnZip" the file and navigate to the xl folder we can verify this is a binary file and it also contains a Excel 4 macro folder named "macrosheets".

| lame                | Date modified      | Туре        | Size  |
|---------------------|--------------------|-------------|-------|
| _rels               | 11/9/2021 10:05 AM | File folder |       |
| drawings            | 11/9/2021 10:05 AM | File folder |       |
| acrosheets          | 11/9/2021 10:05 AM | File folder |       |
| 🎍 media             | 11/9/2021 10:05 AM | File folder |       |
| theme               | 11/9/2021 10:05 AM | File folder |       |
| worksheets          | 11/9/2021 10:05 AM | File folder |       |
| 🖹 sharedStrings.bin | 12/31/1979 6:00 PM | BIN File    | 42 KB |
| styles.bin          | 12/31/1979 6:00 PM | BIN File    | 1 KB  |
| 🛋 workbook.bin      | 12/31/1979 6:00 PM | BIN File    | 1 KB  |
|                     |                    |             |       |
|                     |                    |             |       |

| Scd1c8b7425fcfd1d23acb3056262203b86174d87d6b8feb2087790694ea48b5       Image: SharedStrings.bin         Offset (h)       00       01       02       03       04       05       06       07       08       09       0A       0B       0C       0D       0E       0F         0000000000       0F       01       08       22       00       00       02       13       05       0C       0D       20       V       "       "       "       "       "       "       "       "       "       "       "       "       "       "       "       "       "       "       "       "       "       "       "       "       "       "       "       "       "       "       "       "       "       "       "       "       "       "       "       "       "       "       "       "       "       "       "       "       "       "       "       "       "       "       "       "       "       "       "       "       "       "       "       "       "       "       "       "       "       "       "       "       "       "       "       " |  |
|----------------------------------------------------------------------------------------------------|--|
| Offset(h) 00 01 02 03 04 05 06 07 08 09 0A 0B 0C 0D 0E 0F                                                                                                    |  |
|                                                                                                    |  |
| 00000000 WE 01 08 22 00 00 00 22 00 00 00 18 CK 0C 00 20 Y " " A                                                                                                    |  |
|                                                                                                    |  |
| 00000010 03 00 00 63 00 6F 00 6E 00 66 00 65 00 72 00 65C.O.n.F.e.r.e                                                                                                    |  |
| 00000020 00 6E 00 63 00 65 00 73 00 20 00 77 00 65 00 72 .n.c.e.sw.e.r                                                                                                    |  |
| 00000030 00 65 00 20 00 73 00 6F 00 75 00 67 00 68 00 74 .es.o.u.g.n.t                                                                                                    |  |
| 00000040 00 20 00 61 00 /3 00 20 00 6D 00 /5 00 63 00 68a.sm.u.c.n                                                                                                    |  |
| 00000050 00 20 00 66 00 67 00 72 00 20 00 68 00 69 00 73F.O.Fh.1.8                                                                                                    |  |
| 00000000 00 20 00 70 00 60 00 65 00 61 00 73 00 75 00 72p.i.e.a.s.u.r                                                                                                    |  |
| 00000070 00 65 00 20 00 61 00 73 00 20 00 66 00 67 00 72 .ea.si.o.r                                                                                                    |  |
| 00000080 00 20 00 6D 00 79 00 20 00 62 00 65 00 65 00 65m.yb.e.n.e                                                                                                    |  |
| 00000000 00 66 00 69 00 74 00 22 00 49 00 20 00 20 00 69 .I.I.t                                                                                                    |  |
| 000000A0 00 6E 00 69 00 65 00 64 00 20 00 74 .n.d.e.e.d., .t                                                                                                    |  |
| 000000B0 00 61 00 60 00 68 00 69 00 20 00 63 00 67 .a.i.k.e.ac.o                                                                                                    |  |
| 00000000 00 6D 00 70 00 61 00 72 00 61 00 74 00 69 00 76 .m.p.a.r.a.t.i.v                                                                                                    |  |
| 00000000 00 65 00 60 00 79 00 20 00 60 00 69 00 74 00 74 .e.i.yi.i.t.                                                                                                    |  |
| 000000E0 00 60 00 65 00 20 00 62 00 75 00 74 00 20 .1.e., .b.u.t.                                                                                                    |  |
| 00000000 00 49 00 20 00 68 00 65 00 61 00 72 00 64 00 20 .1n.e.a.r.d.                                                                                                    |  |
| 00000100 00 68 00 69 00 60 00 20 00 74 00 61 00 60 00 68 .n.i.mt.a.i.k                                                                                                    |  |
| 00000110 00 20 00 77 00 69 00 74 00 68 00 72 00 65 00 6Cw.i.t.n.r.e.i                                                                                                    |  |
| 00000120 00 69 00 /3 00 68 00 22 00 20 00 49 00 /4 00 20 .1.3.h1.t.                                                                                                    |  |
| 00000130 00 // 00 61 00 /3 00 20 00 68 00 69 00 /3 00 20 .w.a.sh.i.s.                                                                                                    |  |
| 00000140 00 6E 00 61 00 74 00 75 00 72 00 65 00 20 00 74 .n.a.t.u.r.et                                                                                                    |  |
| 00000150 00 6F 00 20 00 62 00 65 00 20 00 63 00 6F 00 6D .ob.ec.o.m                                                                                                    |  |
| 00000160 00 6D 00 75 00 6E 00 69 00 63 00 61 00 74 00 69 .m.u.n.i.c.a.t.i                                                                                                    |  |
| 00000170 00 76 00 65 00 3B 00 20 00 68 00 65 00 20 00 6C .v.e.; .n.e1                                                                                                    |  |
| 00000180 00 69 00 68 00 65 00 64 00 20 00 74 00 6F 00 20 .1.K.e.dt.o.                                                                                                    |  |
| 00000190 00 6F 00 70 00 65 00 6E 00 20 00 74 00 6F 00 20 .o.p.e.nt.o.                                                                                                    |  |
| 000001A0 00 61 00 60 00 69 00 6E 00 64 00 20 00 75 00 6E .a.m.1.n.du.n                                                                                                    |  |
| 000001B0 00 61 00 63 00 /1 00 /5 00 61 00 69 00 6E 00 /4 .a.c.g.u.a.1.n.t                                                                                                    |  |
| 000001C0 00 65 00 64 00 20 00 77 00 69 00 74 00 68 00 20 .e.dw.i.t.n.                                                                                                    |  |
| 000001D0 00 74 00 68 00 65 00 20 00 77 00 6F 00 72 00 6C .t.n.ew.o.r.1                                                                                                    |  |
| 000001E0 00 64 00 20 00 67 00 6C 00 69 00 6D 00 70 00 73 .ag.1.1.m.p.s                                                                                                    |  |
| 00000110 00 65 00 73 00 20 00 67 00 66 00 20 00 69 00 74 .e.s6.f1.t                                                                                                    |  |
| 00000200 00 /3 00 20 00 /3 00 63 00 65 00 65 00 65 00 73 .s. s.c.e.n.e.s                                                                                                    |  |
| 00000210 00 20 00 61 00 62 00 64 00 20 00 77 00 61 00 79a.n.dW.a.Y                                                                                                    |  |
| 00000220 00 /3 00 20 00 28 00 49 00 20 00 64 00 6F 00 6E .s(.1d.o.n                                                                                                    |  |
| 00000230 00 6F 00 74 00 20 00 6D 00 65 00 61 00 6E 00 20 .0.tm.e.a.n.                                                                                                    |  |
| 00000240 00 09 00 /4 00 /3 00 20 00 03 00 61 00 /2 00 72 .1.t.sC.O.r.r                                                                                                    |  |
| 00000250 00 /5 00 /0 00 /4 00 20 00 /3 00 63 00 65 00 65 .u.p.ts.C.e.n                                                                                                    |  |
| 00000200 00 05 00 /3 00 20 00 01 00 02 00 04 00 20 00 // .e.sa.n.dW                                                                                                    |  |
| 00000270 00 00 00 00 00 00 00 00 00 00 00 20 00 77 00 01 .1.C.K.e.dW.a                                                                                                    |  |
| 00000200 00 /9 00 /3 00 20 00 20 00 62 00 /5 00 /4 00 20 .y.s., .b.u.t.                                                                                                    |  |
| 00000230 00 /3 00 /5 00 63 00 60 00 20 00 61 00 /3 00 20 .s.u.c.na.s.                                                                                                    |  |
| 000002R0 00 04 00 05 00 /2 00 09 00 /0 00 05 00 04 00 20 .d.e.r.1.V.e.d.                                                                                                    |  |
| 00000200 00 /4 00 08 00 05 00 09 00 /2 00 69 00 65 00 79 .t.n.e.1.r.1.n.t                                                                                                    |  |
| 00000200 00 65 00 72 00 65 00 73 00 74 00 20 00 66 00 72 .e.r.e.s.tr.                                                                                                    |  |
| 00000250 00 07 00 00 00 20 00 /4 00 00 00 05 00 20 00 07 .0.mC.n.eg                                                                                                    |  |

If we look at the SharedStrings.bin file we can see that strings are in a Unicode format and not that easy to see where they split up at.

| 5cd1c8b742 | 5fcfd | 1d23 | Bacb | 30562 | 26220 | )3b8 | 6174 | d87d | 6b8f | eb20 | 8779 | 0694 | ea48 | b5 | 8  | share | edStrings.bin 📓 sheet1.bin |  |
|------------|-------|------|------|-------|-------|------|------|------|------|------|------|------|------|----|----|-------|----------------------------|--|
| Offset(h)  | 00    | 01   | 02   | 03    | 04    | 05   | 06   | 07   | 08   | 09   | OA   | 0B   | oc   | OD | 0E | OF    |                            |  |
| 00000000   | 81    | 01   | 00   | 93    | 01    | 17   | C9   | 04   | 02   | 00   | 40   | 00   | 00   | 00 | 00 | 00    | É@                         |  |
| 00000010   | 00    | FF   | FF   | FF    | FF    | FF   | FF   | FF   | FF   | 00   | 00   | 00   | 00   | 94 | 01 | 10    | .00000000                  |  |
| 00000020   | 00    | 00   | 00   | 00    | 16    | 00   | 00   | 00   | 00   | 00   | 00   | 00   | 07   | 00 | 00 | 00    |                            |  |
| 00000030   | 85    | 01   | 00   | 25    | 06    | 01   | 00   | 02   | 10   | 00   | 80   | 80   | 18   | 10 | 00 | 00    |                            |  |
| 00000040   | 00    | 00   | 00   | 00    | 00    | 00   | 00   | 00   | 00   | 00   | 00   | 00   | 00   | 00 | 26 | 00    |                            |  |
| 00000050   | 89    | 01   | 1E   | 9E    | 03    | 00   | 00   | 00   | 00   | 17   | 00   | 00   | 00   | 00 | 00 | 00    | ₩ž                         |  |
| 00000060   | 00    | 40   | 00   | 00    | 00    | 64   | 00   | 00   | 00   | 00   | 00   | 00   | 00   | 00 | 00 | 00    | .@d                        |  |
| 00000070   | 00    | 98   | 01   | 24    | 03    | 00   | 00   | 00   | ЗA   | 00   | 00   | 00   | 02   | 00 | 00 | 00    | .~.\$                      |  |
| 00000080   | 00    | 00   | 00   | 00    | 01    | 00   | 00   | 00   | ЗA   | 00   | 00   | 00   | ЗA   | 00 | 00 | 00    |                            |  |
| 00000090   | 02    | 00   | 00   | 00    | 02    | 00   | 00   | 00   | 8A   | 01   | 00   | 86   | 01   | 00 | E5 | 03    | štå.                       |  |
| 0A000000   | 0C    | FF   | FF   | FF    | FF    | 08   | 00   | 2C   | 01   | 00   | 00   | 00   | 00   | 86 | 03 | 00    | ·ÿÿÿÿ,t                    |  |
| 00000B0    | 3C    | 12   | 03   | 00    | 00    | 00   | 03   | 00   | 00   | 00   | B6   | 08   | 00   | 00 | 00 | 00    | <¶                         |  |
| 00000000   | 00    | 00   | 02   | 00    | зc    | 12   | 04   | 00   | 00   | 00   | 04   | 00   | 00   | 00 | 00 | 0A    | <                          |  |
| 00000D0    | 00    | 00   | 00   | 00    | 00    | 00   | 02   | 00   | зc   | 12   | 05   | 00   | 00   | 00 | 05 | 00    |                            |  |
| 000000E0   | 00    | 00   | DB   | 0A    | 00    | 00   | 00   | 00   | 00   | 00   | 02   | 00   | 3C   | 12 | 07 | 00    |                            |  |
| 000000F0   | 00    | 00   | 07   | 00    | 00    | 00   | B6   | 09   | 00   | 00   | 00   | 00   | 00   | 00 | 02 | 00    | ¶                          |  |
| 00000100   | 87    | 03   | 00   | 91    | 01    | 00   | 00   | 19   | 00   | 00   | 00   | 00   | 00   | 00 | 00 | 00    | ŧ`                         |  |
| 00000110   | 2C    | 01   | 00   | 10    | 00    | 01   | 00   | 00   | 00   | 00   | 00   | 00   | 00   | 07 | 00 | 00    | ,                          |  |
| 00000120   | 00    | 07   | 00   | 00    | 00    | 00   | 00   | 00   | 00   | 00   | 00   | 00   | 00   | 00 | 00 | 00    |                            |  |
| 00000130   | 19    | 01   | 00   | 00    | 00    | 00   | 00   | 00   | 00   | 20   | 01   | 00   | 10   | 00 | 01 | 00    |                            |  |
| 00000140   | 00    | 00   | 00   | 00    | 00    | 00   | 00   | 00   | 00   | 10   | 02   | 00   | 00   | 00 | 00 | 00    |                            |  |
| 00000150   | 00    | 00   | 20   | 01    | 00    | 10   | 00   | 01   | 00   | 00   | 02   | 00   | 00   | 00 | 00 | 07    |                            |  |
| 00000170   | 00    | 00   | 00   | 07    | 00    | 00   | 00   | 00   | 00   | 00   | 00   | 00   | 00   | 02 | 00 | 00    | ,                          |  |
| 00000180   | 00    | 00   | 19   | 03    | 00    | 00   | 00   | 00   | 00   | 00   | 00   | 20   | 01   | 00 | 10 | 00    |                            |  |
| 00000190   | 01    | 00   | 00   | 00    | 00    | 00   | 00   | 00   | 07   | 00   | 00   | 00   | 07   | oc | 00 | 00    |                            |  |
| 000001A0   | 00    | 00   | 00   | 00    | 00    | 00   | 03   | 00   | 00   | 00   | 00   | 19   | 04   | 00 | 00 | 00    |                            |  |
| 000001B0   | 00    | 00   | 00   | 00    | 2C    | 01   | 00   | 10   | 00   | 01   | 00   | 00   | 00   | 00 | 00 | 00    |                            |  |
| 000001C0   | 00    | 07   | 00   | 00    | 00    | 07   | oc   | 00   | 00   | 00   | 00   | 00   | 00   | 00 | 00 | 04    |                            |  |
| 000001D0   | 00    | 00   | 00   | 07    | 0C    | 01   | 00   | 00   | 00   | 00   | 00   | 00   | 00   | 05 | 00 | 00    |                            |  |
| 000001E0   | 00    | 00   | 19   | 05    | 00    | 00   | 00   | 00   | 00   | 00   | 00   | 2C   | 01   | 00 | 10 | 00    |                            |  |
| 000001F0   | 01    | 00   | 00   | 00    | 00    | 00   | 00   | 00   | 07   | 00   | 00   | 00   | 07   | 0C | 00 | 00    |                            |  |
| 00000200   | 00    | 00   | 00   | 00    | 00    | 00   | 06   | 00   | 00   | 00   | 0A   | 91   | 07   | 05 | 00 | 00    | ·····                      |  |
| 00000210   | 00    | 00   | 00   | 00    | 00    | 01   | 00   | 00   | 7E   | 03   | 00   | 00   | 1E   | 53 | 00 | 41    | S.A                        |  |
| 00000220   | 6F    | 00   | 44   | 0A    | 00    | 00   | 00   | 04   | C0   | 1E   | 0C   | 00   | 1E   | 01 | 00 | 41    | o.DAA                      |  |
| 00000230   | 1F    | 00   | 08   | 44    | 0A    | 00   | 00   | 00   | 04   | C0   | 1E   | 03   | 00   | 1E | 01 | 00    | DA                         |  |
| 00000240   | 41    | 1F   | 00   | 08    | 44    | OA   | 00   | 00   | 00   | 04   | C0   | 1E   | 04   | 00 | 1E | 01    | ADA                        |  |
| 00000250   | 00    | 41   | 11   | 00    | 80    | 44   | 0A   | 00   | 00   | 00   | 04   | CO   | 1E   | 12 | 00 | 1E    | .ADA                       |  |
| 00000260   | 01    | 00   | 41   | 11    | 100   | 63   | 1E   | 33   | 00   | 41   | 10   | 00   | 08   | 1E | 32 | 00    |                            |  |
| 00000270   | 41    | 10   | 40   | 08    | 12    | 53   | 00   | 41   | 10   | 00   | 44   | 44   | 00   | 00 | 00 | 01    | AO5.AO.D                   |  |
| 00000280   | 01    | 20   | 15   | 23    | 100   | 15   | 01   | 41   | 41   | 15   | 00   | 11   | 44   | 00 | 00 | 00    | λ # λ D                    |  |
| 00000230   | 00    | 01   | C0   | 15    | 00    | 00   | 15   | 01   | 00   | 41   | 15   | 00   | 0.8  | 44 | 00 | 00    | à a D                      |  |
| 00000280   | 00    | 00   | 01   | co    | 1E    | 09   | 00   | 1E   | 01   | 00   | 41   | 1 5  | 00   | 08 | 1E | 45    | à à F                      |  |
| 00000200   | 00    | 41   | 6F   | 00    | 08    | 1E   | 78   | 00   | 41   | 6F   | 00   | 08   | 44   | OD | 00 | 00    | . AO X . AO D              |  |
| 000002D0   | 00    | 01   | CO   | 1E    | 23    | 00   | 1E   | 01   | 00   | 41   | 1F   | 00   | 08   | 44 | 0D | 00    | À.#AD                      |  |
| 000002E0   | 00    | 00   | 01   | CO    | 1E    | 4E   | 00   | 1E   | 01   | 00   | 41   | 1F   | 00   | 08 | 44 | OD    | À.NAD.                     |  |
| 000002F0   | 00    | 00   | 00   | 01    | CO    | 1E   | 2B   | 00   | 1E   | 01   | 00   | 41   | 1F   | 00 | 08 | 44    | À.+AD                      |  |
| 00000300   | OD    | 00   | 00   | 00    | 01    | CO   | 1E   | 2E   | 00   | 1E   | 01   | 00   | 41   | 1F | 00 | 08    | ÀA                         |  |
| 00000310   | 44    | 0D   | 00   | 00    | 00    | 01   | C0   | 1E   | 23   | 00   | 1E   | 01   | 00   | 41 | 1F | 00    | DÀ.#A                      |  |
| 00000320   | 08    | 44   | OD   | 00    | 00    | 00   | 01   | C0   | 1E   | 5F   | 00   | 1E   | 01   | 00 | 41 | 1F    | .DÀA.                      |  |
| 00000330   | 00    | 08   | 1E   | 4A    | 00    | 41   | 6F   | 00   | 1E   | 4A   | 00   | 41   | 6F   | 00 | 08 | 1E    | J.AoJ.Ao                   |  |
| 00000340   | 43    | 00   | 41   | 6F    | 00    | 08   | 1E   | 43   | 00   | 41   | 6F   | 00   | 08   | 1E | 43 | 00    | C.AoC.AoC.                 |  |
| 00000350   | 41    | 6F   | 00   | 08    | 1E    | 43   | 00   | 41   | 6F   | 00   | 08   | 1E   | 4A   | 00 | 41 | 6F    | AoC.AoJ.Ao                 |  |

Looking at sheet1.bin in the macrosheets folder we can see it is not human readable.

This is the point where I usually convert the file.

| File_XIsm.xls | sm |    |    |    |    |            |    |    |    |    |    |    |    |    |    |    |                                               |
|---------------|----|----|----|----|----|------------|----|----|----|----|----|----|----|----|----|----|-----------------------------------------------|
| Offset(h)     | 00 | 01 | 02 | 03 | 04 | 05         | 06 | 07 | 08 | 09 | 0A | 0B | oc | OD | 0E | OF |                                               |
| 00000000      | 60 | 4B | 03 | 04 | 14 | 00         | 06 | 00 | 08 | 00 | 00 | 00 | 21 | 00 | A5 | 22 | ÊK!.¥"                                        |
| 00000010      | 90 | 41 | 99 | 01 | 00 | 00         | 8B | 05 | 00 | 00 | 13 | 00 | 08 | 02 | 5B | 43 | œA™<[C                                        |
| 00000020      | 6F | 6E | 74 | 65 | 6E | 74         | 5F | 54 | 79 | 70 | 65 | 73 | 5D | 2E | 78 | 6D | ontent Types].xm                              |
| 00000030      | 6C | 20 | A2 | 04 | 02 | 28         | AO | 00 | 02 | 00 | 00 | 00 | 00 | 00 | 00 | 00 | 1                                             |
| 00000040      | 00 | 00 | 00 | 00 | 00 | 00         | 00 | 00 | 00 | 00 | 00 | 00 | 00 | 00 | 00 | 00 |                                               |
| 00000050      | 00 | 00 | 00 | 00 | 00 | 00         | 00 | 00 | 00 | 00 | 00 | 00 | 00 | 00 | 00 | 00 |                                               |
| 00000060      | 00 | 00 | 00 | 00 | 00 | 00         | 00 | 00 | 00 | 00 | 00 | 00 | 00 | 00 | 00 | 00 |                                               |
| 00000070      | 00 | 00 | 00 | 00 | 00 | 00         | 00 | 00 | 00 | 00 | 00 | 00 | 00 | 00 | 00 | 00 |                                               |
| 00000080      | 00 | 00 | 00 | 00 | 00 | 00         | 00 | 00 | 00 | 00 | 00 | 00 | 00 | 00 | 00 | 00 |                                               |
| 00000090      | 00 | 00 | 00 | 00 | 00 | 00         | 00 | 00 | 00 | 00 | 00 | 00 | 00 | 00 | 00 | 00 |                                               |
| 000000A0      | 00 | 00 | 00 | 00 | 00 | 00         | 00 | 00 | 00 | 00 | 00 | 00 | 00 | 00 | 00 | 00 |                                               |
| 00000B0       | 00 | 00 | 00 | 00 | 00 | 00         | 00 | 00 | 00 | 00 | 00 | 00 | 00 | 00 | 00 | 00 |                                               |
| 00000000      | 00 | 00 | 00 | 00 | 00 | 00         | 00 | 00 | 00 | 00 | 00 | 00 | 00 | 00 | 00 | 00 |                                               |
| 00000D0       | 00 | 00 | 00 | 00 | 00 | 00         | 00 | 00 | 00 | 00 | 00 | 00 | 00 | 00 | 00 | 00 |                                               |
| 000000E0      | 00 | 00 | 00 | 00 | 00 | 00         | 00 | 00 | 00 | 00 | 00 | 00 | 00 | 00 | 00 | 00 |                                               |
| 000000F0      | 00 | 00 | 00 | 00 | 00 | 00         | 00 | 00 | 00 | 00 | 00 | 00 | 00 | 00 | 00 | 00 |                                               |
| 00000100      | 00 | 00 | 00 | 00 | 00 | 00         | 00 | 00 | 00 | 00 | 00 | 00 | 00 | 00 | 00 | 00 |                                               |
| 00000110      | 00 | 00 | 00 | 00 | 00 | 00         | 00 | 00 | 00 | 00 | 00 | 00 | 00 | 00 | 00 | 00 |                                               |
| 00000120      | 00 | 00 | 00 | 00 | 00 | 00         | 00 | 00 | 00 | 00 | 00 | 00 | 00 | 00 | 00 | 00 |                                               |
| 00000130      | 00 | 00 | 00 | 00 | 00 | 00         | 00 | 00 | 00 | 00 | 00 | 00 | 00 | 00 | 00 | 00 |                                               |
| 00000140      | 00 | 00 | 00 | 00 | 00 | 00         | 00 | 00 | 00 | 00 | 00 | 00 | 00 | 00 | 00 | 00 |                                               |
| 00000150      | 00 | 00 | 00 | 00 | 00 | 00         | 00 | 00 | 00 | 00 | 00 | 00 | 00 | 00 | 00 | 00 |                                               |
| 00000160      | 00 | 00 | 00 | 00 | 00 | 00         | 00 | 00 | 00 | 00 | 00 | 00 | 00 | 00 | 00 | 00 |                                               |
| 00000170      | 00 | 00 | 00 | 00 | 00 | 00         | 00 | 00 | 00 | 00 | 00 | 00 | 00 | 00 | 00 | 00 |                                               |
| 00000180      | 00 | 00 | 00 | 00 | 00 | 00         | 00 | 00 | 00 | 00 | 00 | 00 | 00 | 00 | 00 | 00 |                                               |
| 00000190      | 00 | 00 | 00 | 00 | 00 | 00         | 00 | 00 | 00 | 00 | 00 | 00 | 00 | 00 | 00 | 00 |                                               |
| 000001A0      | 00 | 00 | 00 | 00 | 00 | 00         | 00 | 00 | 00 | 00 | 00 | 00 | 00 | 00 | 00 | 00 |                                               |
| 000001B0      | 00 | 00 | 00 | 00 | 00 | 00         | 00 | 00 | 00 | 00 | 00 | 00 | 00 | 00 | 00 | 00 |                                               |
| 000001C0      | 00 | 00 | 00 | 00 | 00 | 00         | 00 | 00 | 00 | 00 | 00 | 00 | 00 | 00 | 00 | 00 |                                               |
| 000001D0      | 00 | 00 | 00 | 00 | 00 | 00         | 00 | 00 | 00 | 00 | 00 | 00 | 00 | 00 | 00 | 00 |                                               |
| 000001E0      | 00 | 00 | 00 | 00 | 00 | 00         | 00 | 00 | 00 | 00 | 00 | 00 | 00 | 00 | 00 | 00 |                                               |
| 000001F0      | 00 | 00 | 00 | 00 | 00 | 00         | 00 | 00 | 00 | 00 | 00 | 00 | 00 | 00 | 00 | 00 |                                               |
| 00000200      | 00 | 00 | 00 | 00 | 00 | 00         | 00 | 00 | 00 | 00 | 00 | 00 | 00 | 00 | 00 | 00 |                                               |
| 00000210      | 00 | 00 | 00 | 00 | 00 | 00         | 00 | 00 | 00 | 00 | 00 | 00 | 00 | 00 | 00 | 00 | •••••                                         |
| 00000220      | 00 | 00 | 00 | 00 | 00 | 00         | 00 | 00 | 00 | 00 | 00 | 00 | 00 | 00 | 00 | 00 | •••••                                         |
| 00000230      | 00 | 00 | 00 | 00 | 00 | 00         | 00 | 00 | 00 | AC | 54 | 4B | 4F | 1B | 31 | 10 | TKO.1.                                        |
| 00000240      | BE | 57 | E2 | ЗF | AC | 7C         | 45 | BB | 0E | 1C | AA | AA | CA | 86 | 43 | 4B | Wa?¬ E»*E†CK                                  |
| 00000250      | 8F | 25 | 52 | E9 | OF | 18         | EC | 49 | D6 | 8A | 5F | F2 | 18 | 48 | FE | 7D | .%Ré1IOS_0.Hp}                                |
| 00000260      | C7 | 4E | 48 | 21 | 4A | <b>B</b> 3 | 8D | EO | B2 | EB | D7 | F7 | 98 | B1 | 67 | A6 | ÇNH!J³.à*ë×÷~±g¦                              |
| 00000270      | 37 | 6B | 67 | 9B | 27 | 4C         | 64 | 82 | EF | C5 | 55 | 37 | 11 | OD | 7A | 15 | 7kg>'Ld, ïÁU7z.                               |
| 00000280      | B4 | F1 | CB | 5E | FC | BE         | FF | D1 | 7E | 11 | OD | 65 | FO | 1A | 6C | FO | 'ñE^u%ÿN~eð.lð                                |
| 00000290      | D8 | 8B | OD | 92 | B8 | 99         | 5D | 7C | 9A | DE | 6F | 22 | 52 | C3 | 68 | 4F | Ø<.',™] ŠÞo"RAhO                              |
| 000002A0      | BD | 18 | 72 | 8E | 5F | A5         | 24 | 35 | AO | 03 | EA | 42 | 44 | CF | 3B | 8B | H.r2_W\$5 .eBDI;<                             |
| 000002B0      | 90 | 10 | 64 | 9E | A6 | <b>A</b> 5 | 8C | AO | 56 | BO | 44 | 79 | ЗD | 99 | 7C | 96 | dž¦¥Œ V°Dy=™ -                                |
| 000002C0      | 2A | F8 | 8C | 3E | B7 | B9         | 70 | 88 | D9 | F4 | 3B | 2E | E0 | D1 | E6 | E6 | *øŒ> ``p^Uô; àNææ                             |
| 000002D0      | 76 | CD | CB | 5B | 27 | 73         | BF | 14 | CD | B7 | ED | B9 | 22 | D5 | OB | E3 | VIE['s¿.I.i'"O.ā                              |
| 000002E0      | OA | 3E | F2 | BA | 3C | 8A         | 48 | 68 | E9 | 00 | 02 | 31 | 5A | A3 | 20 | 73 | .>o° <shhé1z£ s<="" td=""></shhé1z£>          |
| 000002F0      | 6C | F2 | C9 | EB | 03 | 5F         | ED | CE | 53 | C7 | C8 | 7A | 86 | 06 | 13 | E9 | loreliscezte                                  |
| 00000300      | 92 | 8D | FF | 43 | A1 | EC         | BC | F5 | F4 | 5A | 60 | 87 | BB | E3 | 64 | 26 | .yC;1400Z *********************************** |
| 00000310      | A3 | 81 | 99 | 43 | CA | 3F         | C1 | 81 | 73 | 89 | 86 | F2 | 39 | A4 | D5 | 43 | LICE?AIS'NO9HOC                               |
| 00000320      | 08 | AB | EE | 34 | 49 | 71         | E9 | A8 | C5 | 85 | 42 | DB | D1 | 80 | 98 | 3B | .«14Ide AµBUN€";                              |
| 00000330      | 07 | 2A | 85 | 5B | OF | OF         | 16 | 79 | OF | 8C | 7F | 71 | 78 | 42 | A9 | 22 | ."[y.@.qxB©"                                  |
| 00000340      | 49 | D6 | DF | D5 | 71 | 48         | BE | вD | в0 | 36 | 20 | 16 | 46 | A1 | 0E | EA | 1080 H995 6, F; e                             |

Here we can see we still have a "PK" file but you can clearly see the data is presented a little differently.

| Name              | Date modified      | Туре         | Size  |
|-------------------|--------------------|--------------|-------|
| 鷆 _rels           | 11/10/2021 5:25 PM | File folder  |       |
| 鷆 drawings        | 11/10/2021 5:25 PM | File folder  |       |
| 鷆 macrosheets     | 11/10/2021 5:25 PM | File folder  |       |
| 鷆 media           | 11/10/2021 5:25 PM | File folder  |       |
| 鷆 theme           | 11/10/2021 5:25 PM | File folder  |       |
| 鷆 worksheets      | 11/10/2021 5:25 PM | File folder  |       |
| sharedStrings.xml |                    | XML Document | 22 KB |
| styles.xml        |                    | XML Document | 2 KB  |
| workbook.xml      |                    | XML Document | 1 KB  |
|                   |                    |              |       |
|                   |                    |              |       |

Once we unzip and navigate to the xl folder here it now looks a little different.

crast vertices.10\* excellent.10\* excellent.10\* is users 11\* using our 11\* is used to be invested to the south a much for his passes as formy basels.1. For a basel of the south is reaching the invested of the south 11\* using our 11\* is the south is the south is

<?xml version="1.0" encoding="UTF-8" standalone="yes"?)</pre>

<sst xmlns="http://schemas.openxmlformats.org/spreadsheetml/2006/main" count="34" uniqueCount="34"><si><t>conferences were indeed, talked comparatively little, but I heard him talk withrelish. It was his nature to be communicative; he liked to o scenes and ways (I donot mean its corrupt scenes and wicked ways, but such as derived theirinterest from the great scale o were characterised); and I had a keen delight inreceiving the new ideas he offered, in imagining the new pictures heportra hedisclosed, never startled or troubled by one noxious allusion.The ease of his manner freed me from painful restraint: th treated me,</t>treated me,troubled or troubled by one noxious allusion.The ease of his manner freed me from painful restraint: th treated me,treated me,troubled or troubled by one noxious allusion.The ease of his manner freed me from painful restraint: th treated me,treated me,troubled or troubled by one noxious allusion.The ease of his manner freed me from painful restraint: th treated me,neat yellow sheaf of rye laid on thethreshing floor for seed.Floodor came from a village at some distance from the one in w association. Now ithad been let to the innkeeper.Levin talked to Floodor about this land and asked whether Platon, awell-to village,would not take the land for the coming year.clear, notfeverish; but their expression was stern.SThank God15 she said. STou5re not in pain755A little here,5 he pointed silence, stiffening his broad jaws, he looked at her while shebandaged him up. When she had finished he said:515m not deli shot myself on purpose.5

And now if we look at the SharedStrings.xml file it is a little different.

By the counts there are 34 indexed shared strings. Each appears to be randomly generated strings.

| eacher m manage aller ar m manage and and m acco                                                                                                    |                                                                                                    |
|----------------------------------------------------------------------------------------------------|----------------------------------------------------------------------------------------------------|
| <pre><?xml version="1.0" encoding="UTF-8" st</pre></pre>                                                                                                    | andalone="yes"?>                                                                                                    |
| <sst count="34" uniquecount="34" xmlns="http://schemas.openxmlforma&lt;/td&gt;&lt;td&gt;ats.org/spreadsheetml/2006/main"><si><t>conferences were sought at</t></si></sst> |                                                                                                    |
| indeed, talked comparatively little, but                                                                                                    | It I heard him talk withrelish. It was his nature to be communicative; he liked to open to am                                                                                                    |
| scenes and ways (I donot mean its corru                                                                                                    | upt scenes and wicked ways, but such as derived theirinterest from the great scale on which t                                                                                                    |
| were characterised); and I had a keen                                                                                                    | the second second                                                                                                    |
| hedisclosed, never startled or trouble                                                                                                    | Parse_Excel4_SharedStrings 10.0.3                                                                                                    |
| treated me, <si><t>Working on</t></si>                                                                                                    |                                                                                                    |
| neat yellow sheaf of rye laid on theth                                                                                                    | Select Fie                                                                                                    |
| association. Now ithad been let to the                                                                                                    | SelectedFile                                                                                                    |
| village, would not take the land for the                                                                                                    | \Sample_2021-11-10_doc\File_Xlam\w\aharedSkings.xml                                                                                                    |
| clear, notfeverish; but their expressi                                                                                                    | Daut                                                                                                    |
| silence, stiffening his broad jaws, he                                                                                                    | Lecose                                                                                                    |
| shot myself on purpose.5                                                                                                    | Output                                                                                                    |
| anunamiable-looking man, he repelled m                                                                                                    | count="34" uniqueCount="34"                                                                                                    |
| there was no thought on thelow, even 1                                                                                                    |                                                                                                    |
| beaming full over him- for heoccupied                                                                                                    | index. U contenences were sought as much for his preasure as for my benefit, indeed, tarked comparatively little, but heard him talk writeriash, it was his had<br>amind uncompared with the world dimension of the sense and uncomparatively little, but heard him talk writeriash                                                                                                    |
| deference be it spoken) the contrast of                                                                                                    | amount of several ways were worked grimpses on as several and ways proving and an account of the several and were characterised; and had a keen delicht interceiving the several and worked ways, but so it as derived a seminetest norm                                                                                                    |
| ever, for everyone availed them-selves                                                                                                    | regions hedisclosed, never startled or troubled by one noxicus allusion. The ease of his manner freed me from painful restraint, thefriendly trankness, as com-                                                                                                    |
| fell upon her in the hall, crying with                                                                                                    | Index:1 Working on till the peasants5 dinner hour, which was not long incoming, he went out of the barn with Flodor and fell into talk withhim, stopping beside                                                                                                    |
| that, and said something brilliant,or                                                                                                    | foor for seed Fieldor came from a village at some distance from the one in which Levin had once allotted land to his co-operative association. Now thad bee                                                                                                    |
| ashamed of the great tear that dropped                                                                                                    | about his land and asked whether Platon, awell-to-do peasant of good character belonging to the same village, would not take the land for the coming year.                                                                                                    |
| selfish girl! But I511 truly try to 1                                                                                                    | not in nair 9556 little here 5 te notied to his hread 57 here let ne chance vur bance anielence stillence types were level, notevensit, but there expression not in nair 100 here the termine to here the here 5 here honder at the here the here the  |
| more, if I can help it.55I511 try and                                                                                                    | said SISm not delirious. Please manage that there may be no talk of myhaving shot myself on purpose 5                                                                                                    |
| thinking that keeping her temper                                                                                                    | Index:3 and had no meaning in its wandering; this gave him an odd look, suchas I never remembered to have seen. For a handsome and not anunamiable                                                                                                    |
| him aman unlikely to be influenced by                                                                                                    | there was nopower in that smooth-skinned face of a full oval shape: no firmness inthat aquiline nose and small cherry mouth; there was no thought on thelow, e                                                                                                    |
| justified in judging and blamingeither                                                                                                    | brown eye As I sat in my usual nook, and looked at him with the light of the grandoles on the mantelpiece beaming full over him-for beoccupied an arm-chair                                                                                                    |
| these principles: I supposed, then, the                                                                                                    | samparer, as in the were coupling to make init with the rooms in the same or a spoken) the contrast coupling the more greater<br>lader 4 area built har had not a bar inc. During the satt files an initiation frame like a room for supervised and supervised and their noise<br>the second second                                                                                                    |
| <si><t>was beginning with fla</t></si>                                                                                                    | old Hannah who, adorned with a headdeess fearfully and wonderfully made, fell upon her in the hall, crying with a sob and achuckle. Silless you, deary, a hu                                                                                                    |
| wasleft alone. He had eaten scarcely a                                                                                                    | everything looks lovely. 5Everybody cleared up after that, and said something brilliant or tried to, which did just as well, for laughter is ready whenhearts are lived to a solution of the solution of the s |
| but was incapable of thinking of sleep                                                                                                    | w010                                                                                                    |
| open panes. Over the snow-covered root                                                                                                    | Index 5 ashamed of the greatear that dropped off the end of her nose, and Amy never minded the rumping of her curls as she hid her face on her mother 5a                                                                                                    |
| her that she could not make it fit to                                                                                                    | but toi ruly try to be ceter, so ne maynot be disappointed in me dy-an-dy-sive all wills ched Meg. Si think too much of my looks andhate to work, but wonst<br>he lowest to call me i all fai women fand each he nowh and wild het de nu dete hans instead of diversitient he somewhere also 5 said. In this think to some the                                                                                                    |
| grove of lettuce leaves. The potatoes                                                                                                    | Index 6 conject of manying for interest and connections. Its surprised meshafts discovered that such was his interface. That Bought him ama unitable to                                                                                                    |
| as they looked, having been skilfully                                                                                                    | hischoice of a write; but the longer I considered the position, education.etc., of the parties, the less I feit justified in judging and blamingeither him or Miss Ingra                                                                                                    |
|                                                                                                    |                                                                                                    |

I wrote a tool to aid in extracting and indexing the shared string from the xml file.

When I first parsed the shared strings I ended up with 0-37 index values instead of 0-33. Turns out the tool stumbled on a rare random Char value I was using to split on.

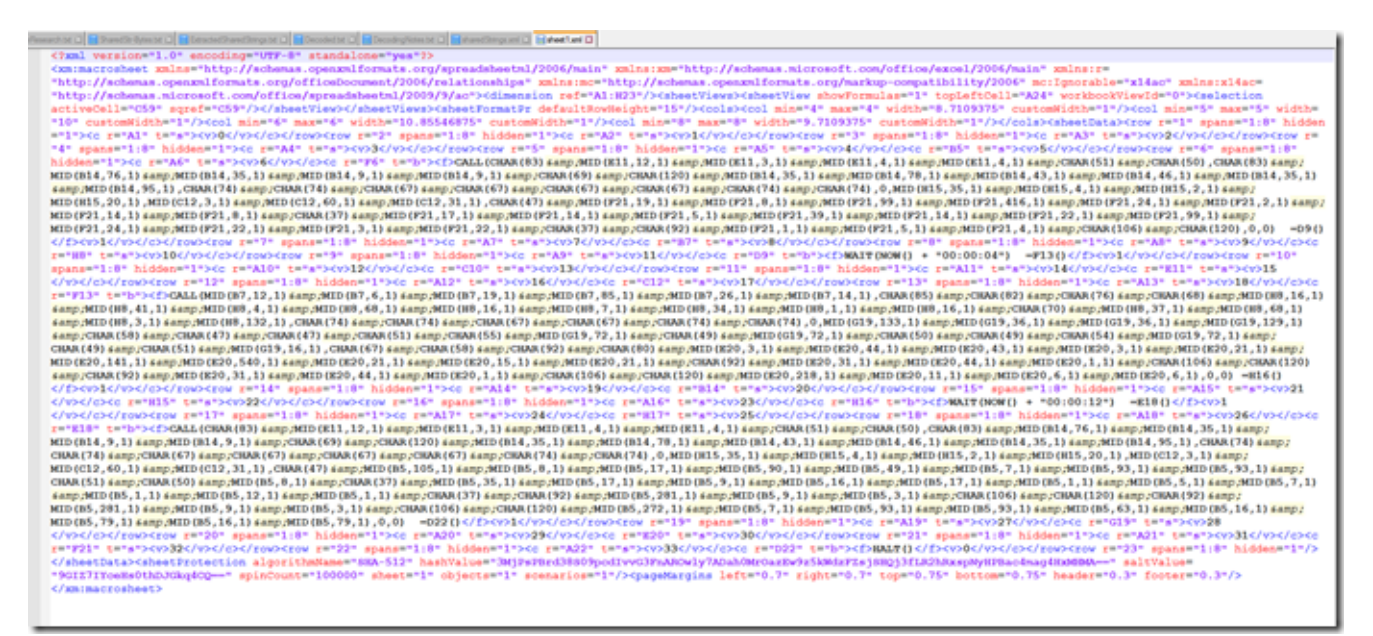

Here we see the xml version of the macro code. Like the shared strings it is hard to see thru all of the xml tags what is there so I wrote a parser for those too.

| <pre>Image: Second Second Seco</pre>                                                                                                    | Intellec | and the C Shared St dates to C Stocoded to C                                                                                                    |                                                                                                    |                                                                                                    | 1                                              |
|----------------------------------------------------------------------------------------------------|----------|----------------------------------------------------------------------------------------------------|----------------------------------------------------------------------------------------------------|----------------------------------------------------------------------------------------------------|------------------------------------------------|
| <pre>     the state of the state of the stat</pre>                                                                                                    | 1        | simi version=1.0: encoding                                                                                                    | PUTT-R' standalonas'us'                                                                                                    |                                                                                                    | -                                              |
| <pre> thtp://telmane.squexel.rul</pre> thtp://telmane.squexel.rul thtp://telmane.squexel.rul thtp:/telmane.squexel.rul thtp:/telmane.squexel                                                                                                    | 2        | (xm:macrosheet xmlns="http://                                                                                                    | /schemas.openxxlformats.org/spreadsheetml/2006/main* xmlns:xm**http://schemas.microsoft.com/office/excel/2006/main* xmlns:r=                                                                                                    |                                                                                                    |                                                |
| thy in the intervent is a function of the intervent is a function of the intervent is                                                                                                    |          | "http://schemas.openmilform/                                                                                                    | A Development And Market And 1991                                                                                                    | 0 8 3                                                                                                    | Deer                                           |
|                                                                                                    |          | "http://schemas.microsoft.or                                                                                                    |                                                                                                    |                                                                                                    | and 1                                          |
| <pre>     Pipe Cost comfittee * 1/2 * Cost comfittee * 1/2 * Cost comfittee * Cost compares * 1 = mark * 1 = mark * 1 = m</pre>                                                                                                    |          | activeCell="C59" scref="C59"                                                                                                    | (hout)                                                                                                    | Cear input                                                                                                    | 8-                                             |
| Mit     Mit     Mit     Mit       Mit     Mit     Mit       Mit     Mit     Mit     Mit     Mit     Mit       Mit     Mit                                                                                                    |          | "10" custosWidth="1"/> <col m<="" td=""/> <td>- Million</td> <td>(D-0-0-1</td> <td>a ca</td>                                                                                                    | - Million                                                                                                    | (D-0-0-1                                                                                                    | a ca                                           |
| <pre>r = spatial="1"" https://www.net.inter.com/inter.com/inter.co</pre>                                                                                                    |          | ="1"> <c r="A1" t="s"><v>0<td>ipd.</td><td>Cearculus</td><td>K/C</td></v></c>                                                                                                    | ipd.                                                                                                    | Cearculus                                                                                                    | K/C                                            |
|                                                                                                    |          | <sup>-1</sup> + <sup>-1</sup> galax <sup>-1</sup>    <sup>2</sup> h    <sup>2</sup> deg <sup>-1</sup>    <sup>2</sup> h    <sup>2</sup> deg <sup>-1</sup>    <sup>2</sup> h    <sup>2</sup> deg <sup>-1</sup>    <sup>2</sup> h    <sup>2</sup> deg <sup>-1</sup>    <sup>2</sup> h    <sup>2</sup> deg <sup>-1</sup>    <sup>2</sup> h    <sup>2</sup> deg <sup>-1</sup>    <sup>2</sup> h    <sup>2</sup> deg <sup>-1</sup>    <sup>2</sup> h    <sup>2</sup> deg <sup>-1</sup>    <sup>2</sup> h    <sup>2</sup> deg <sup>-1</sup>    <sup>2</sup> h    <sup>2</sup> deg <sup>-1</sup>    <sup>2</sup> h    <sup>2</sup> deg <sup>-1</sup>    <sup>2</sup> h    <sup>2</sup> h    <sup>2</sup> | Inter States 1000014 (1990) Automatic Trans Trans T                                                                                                    | * 00<br>w0460.75<br>(54wep.MO)<br>18 * 00<br>18 * 00<br>18 * 00<br>18 * 00<br>18 * 00<br>18 * 00<br>19 * 00<br>19 * 00<br>19 * 00<br>19 * 00<br>10 * 00<br>10<br>10 * 00<br>10 * 00 | 6 ), 0 (1) (1) (1) (1) (1) (1) (1) (1) (1) (1) |
|                                                                                                    |          | <v>1</v> <row< td=""><td>- getCuth*100002 afeet* Tridgede* Tridgede* Tridgede* Tridgede* 0.7 faite* 0.7 faite* 0.7 feater* 0.7 feater* 0.7 feater* 0.7 for 0.7 for 0.7 feater* 0.7 feater* 0.7 feate</td><td></td><td>15-</td></row<>                                                                                                    | - getCuth*100002 afeet* Tridgede* Tridgede* Tridgede* Tridgede* 0.7 faite* 0.7 faite* 0.7 feater* 0.7 feater* 0.7 feater* 0.7 for 0.7 for 0.7 feater* 0.7 feater* 0.7 feate                                                                                                    |                                                                                                    | 15-                                            |
| c/v>c/c>c/cov/crow17#17#         Technik am DistCell         P           x=#18# x=bb>c/c>c/call (CHAR)         Technik am DistCell         P           Remaining Functions         P         P           CHAR (74) 4 ange (2MAR) (75) 4 ange (2MAR) (75) 4 ange (                                                                                                    |          | <e r="H15" t="s"><v3< td=""><td>OVER .</td><td></td><td>645</td></v3<></e>                                                                                                    | OVER .                                                                                                    |                                                                                                    | 645                                            |
| remaining Functions     Braining Functions       RED (014, 9, 1) Samp, ADD (014, 9, 1)     Remaining Functions       RED (012, 90, 1) Samp, ADD (014, 9, 1)     Remaining Functions       RED (012, 90, 1) Samp, ADD (014, 9, 1)     Remaining Functions       RED (012, 90, 1) Samp, ADD (014, 9, 1)     Remaining Functions       RED (012, 90, 1) Samp, ADD (015, 9)     Remaining Functions       RED (015, 739, 1) Samp, ADD (015, 10, 1)     Remaining Functions       RED (015, 739, 1) Samp, ADD (015, 10, 1)     Remaining Functions       RED (015, 739, 1) Samp, ADD (015, 10, 1)     Remaining Functions       RED (015, 739, 1) Samp, ADD (015, 10, 1)     Remaining Functions       RED (015, 739, 1) Samp, ADD (015, 10, 1)     Remaining Functions       REM (011, 2) Samp, ADD (015, 10, 1)     Remaining Functions       REM (011, 2) Samp, ADD (015, 10, 1)     Remaining Functions       REM (011, 2) Samp, ADD (015, 10, 1)     Remaining Functions       REM (011, 2) Samp, ADD (015, 10, 1)     Remaining Functions       REM (011, 2) Samp, ADD (012, 1) Samp, ADD (011, 2) Samp, ADD (011, 2) Samp, ADD (011, 2) Samp, ADD (014, 2) Samp, ADD (014, 2) Samp, ADD                                                                                                    |          | <row r='17"' st<="" td=""><td>Functions with Get Cell</td><td>- A</td><td>**</td></row>                                                                                                    | Functions with Get Cell                                                                                                    | - A                                                                                                    | **                                             |
| MDD (014,4,7,1) 4 samp 2MD (014,5)     Rev Value     EIR       CHAR (714) samp 2MD (012, 5)     Rev Value     Rev Value       CHAR (714) samp 2MD (012, 5)     CIAR (714) samp 2MD (012, 5)     Rev Value     Rev Value       CHAR (714) samp 2MD (012, 5)     CIAR (714) samp 2MD (012, 5)     CIAR (714) samp 2MD (012, 5)     Rev Value       CHAR (715) samp 2MD (012, 5)     CIAR (714) samp 2MD (012, 5)     CIAR (714) samp 2MD (012, 5)     Rev Value       CHAR (715) samp 2MD (015, 1, 1) samp 2MD (015, 1, 6)     CIAR (714) samp 2MD (015, 1, 6)     CIAR (714) samp 2MD (015, 1, 6)     CIAR (714) samp 2MD (015, 1, 6)       MD (015, 787, 1) samp 2MD (015, 5), 61, 10     CIAR (714) samp 2MD (015, 1, 6)     CIAR (714) samp 2MD (015, 1, 6)     CIAR (714) samp 2MD (015, 1, 6)       C/200 (200 (200 (200 (200 (200 (200 (200                                                                                                    |          | r="E18" t="b"> <f>CALL(CHAR(6</f>                                                                                                    | Remaining Functions                                                                                                    |                                                                                                    | 35,                                            |
| CHAR (74) samp/CHAR (67) samp/CHAR (67) sam                                                                                                    |          | MID (814,9,1) 4amp;MID (814,9,1                                                                                                    | - Hermanney - Ernary                                                                                                    |                                                                                                    | CILL                                           |
| MD (012, 49, 1) & amp; MD (012, 3)         cm <sup>2</sup> /M <sup>2</sup> /H <sup>2</sup> /H <sup>2</sup> /H <sup>2</sup> /H <sup>2</sup> /H <sup>2</sup> /H <sup>2</sup> /H <sup>2</sup> /H                                                                                                    |          | CHAR(74) samp/CHAR(67) samp/CE                                                                                                    | Row Value                                                                                                    |                                                                                                    | 234                                            |
| CHAR (51) samp /CHAR (50) samp /CHAR (50) samp /CHAR (5                                                                                                    |          | MID(C12,60,1) samp;MID(C12,31                                                                                                    | et in WL in day on define (its                                                                                                    |                                                                                                    | D (B                                           |
| 6 amp,MID (BS, 1, 1) 6 amp,MID (BS, 1, 6)         9 amp,MID (BS, 2)         9 amp,MID (BS, 2)         9 am                                                                                                    |          | CHAR(51) samp; CHAR(50) samp; HI                                                                                                    | <ul> <li>A setting in the production of the set of the set of</li></ul>                                                                                                    |                                                                                                    | 2 6.0                                          |
| MDD (05, 281, 1) 4 amp;MDD (05, 1, 6)       GridW = V <sup>2</sup> to v <sup>2</sup> to v <sup></sup> |          | samp;MID(85,1,1) samp;MID(85,                                                                                                    | Set that is a strategic property of the strategic property of the s                                                                                                    |                                                                                                    | 260                                            |
| HDL0(b);77,13         44mp/MDU(b);14;14         Gen/SP +**/sock@idealp         P2           C(V>C(V)C(V)C(V)CVC(V)CVC(V)         Gen/SP +**/sock@idealp         P2           gen/SP +**/sock@idealp         Gen/SP +**/sock@idealp         P2           gen/SP +**/sock@idealp         Gen/SP +**/sock@idealp         P2                                                                                                    |          | MID (85, 201, 1) samp; MID (85, 9, 1                                                                                                    | <pre><pre><pre>%AC</pre><pre>b*</pre><pre><pre><pre><pre><pre><pre><pre>&lt;</pre></pre></pre></pre></pre></pre></pre></pre></pre>                                                                                                    |                                                                                                    | D (B                                           |
| CVP>C/2>C/2D0PCEOVIE         CVP>C/2>C/2D0PCEOVIE         CVP>C/2>C/2D0PCEOVIE         CVP>C/2>C/2D0PCEOVIE         CVP>C/2>C/2D0PCEOVIE         CVP>C/2D0PCEOVIE         CVP>C/2D0PCEOVIE         <                                                                                                    |          | MID (85,79,1) 4amp;MID (85,16,1                                                                                                    | <10-m3/2/mm2/2/m3/2/m3/2/m3/2/m3/2/m3/2/m3/                                                                                                    |                                                                                                    | P28                                            |
|                                                                                                    |          | <pre></pre>                                                                                                    | Sig PAGE PSY-tox-delytor/clip<br>cits PPE PSY-tox-delytor/clip<br>cits PPE PSY-tox-delytor/clip<br>cits PPE PSY-tox-delytor/clip<br>cits PPE PSY-tox-delytor/clip<br>cits PPE PSY-tox-delytor/clip<br>cits PPE PSY-tox-delytor/clip<br>cits PPE PSY-tox-delytor/clip<br>cits PPE PSY-tox-delytor/clip<br>cits PSY-tox-delytor/clip<br>cits | (14.3.1)<br>(24AR<br>21.17.1)<br>AR(37)                                                                                                    | 0.3                                            |

This tool is designed to extract values to aid in better viewing what is happening without all of the xml tags. In this case some are left.

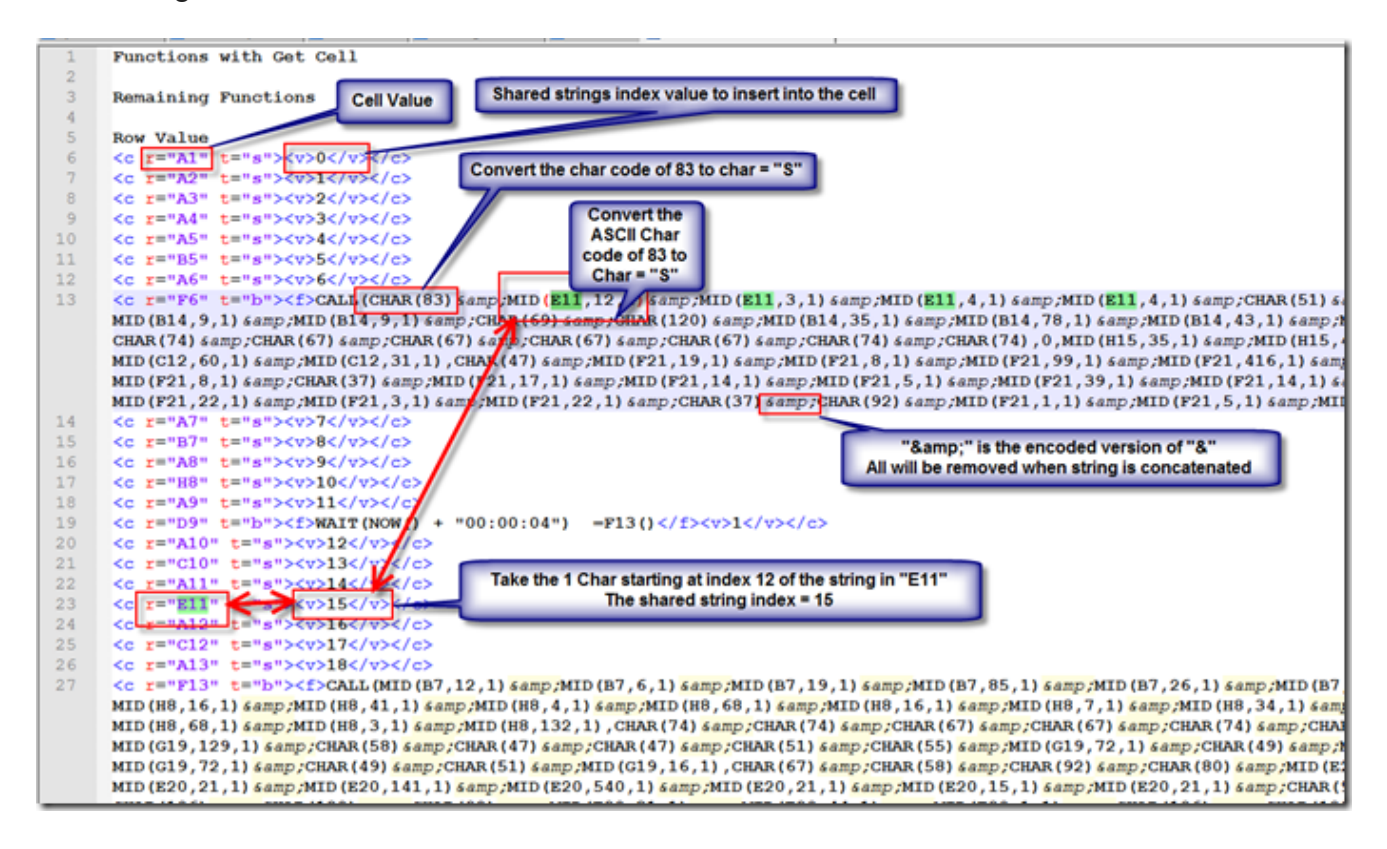

Here we see what the values are.

| 10  |                                                                                   |                                                                                                    |
|-----|-----------------------------------------------------------------------------------|----------------------------------------------------------------------------------------------------|
| 1.1 |                                                                                   |                                                                                                    |
| 12  |                                                                                   |                                                                                                    |
| 10  |                                                                                   |                                                                                                    |
| 1.5 | CC F=-P6- E=-D-SCISCALL (CHAR(03) s                                               | mp;MiD( <b>kin</b> ,12,1) samp;MiD( <b>kin</b> ,3,1) samp;MiD( <b>kin</b> ,4,1) samp;MiD( <b>kin</b> ,4,1) samp;CRAR(51) samp;CRAR(50),CRAR(53) samp;MiD(bi                                                                                                    |
|     | MID(B14,9,1) samp/MID(B14,9,1) samp                                               | 2008 (69) samp /CHUR (120) samp /MLD (B14, 35, 1) samp /MLD (B14, 76, 1) samp /MLD (B14, 45, 1) samp /MLD (B14, 35, 1) samp /MLD (B14, 35 |
|     | CHAR(74) samp; CHAR(67) samp; CHAR(67                                             | samp;CHAR(67) samp;CHAR(67) samp;CHAR(74) samp;CHAR(74),0,MID(H15,35,1) samp;MID(H15,4,1) samp;MID(H15,2,1) samp;MID(H1                                                                                                    |
|     | MID(C12,60,1) & amp,MID(C12,31,1),C                                               | AR(47) samp/MID(F21,19,1) samp/MID(F21,8,1) samp/MID(F21,99,1) samp/MID(F21,416,1) samp/MID(F21,24,1) samp/MID(F21,2,1)                                                                                                    |
|     | MID(F21,8,1) samp; CHAR(37) samp; MID                                             | F21, 17, 1) & amp;MID (F21, 14, 1) & amp;MID (F21, 5, 1) & amp;MID (F21, 39, 1) & amp;MID (F21, 14, 1) & amp;MID (F21, 22, 1) & amp;MID (F21, 99)                                                                                                    |
|     | MID(F21,22,1) samp;MID(F21,3,1) sam                                               | MID (P21,22,1) samp;CHAR (37) samp;CHAR (92) samp;MID (P21,1,1) samp;MID (P21,5,1) samp;MID (P21,4,1) samp;CHAR (106) samp;CHA                                                                                                    |
| 14  | <pre><c r="A7" t="s"><v>7</v></c></pre>                                           |                                                                                                    |
| 15  | <c r="B7" t="s"><v>8</v></c>                                                      | BtractedSharedStrings-Correct.td - Notepad                                                                                                    |
| 16  | <pre><c r="A8" t="s"><v>9</v></c></pre>                                           | File Edit Format View Help                                                                                                    |
| 17  | <c r="H8" t="s"><v>10</v></c>                                                     | would not nermit her to su # Extent Sub Str From Str Type21002                                                                                                    |
| 18  | <pre><c r="A9" t="s"><v>11</v></c></pre>                                          | you tall me that for? with                                                                                                    |
| 19  | <pre><c r="D9" t="b"><f>WAIT(NOW() + ")</f></c></pre>                             | you cert me chac for in the Get Sub Sing Stat Point End point / Length                                                                                                    |
| 20  | <pre><c r="A10" t="s"><v>12</v></c></pre>                                         | Taday 15 Ideal and your 12                                                                                                    |
| 21  | <pre><c r="C10" t="s"><v>13</v></c></pre>                                         | There are the cost 25 th cost of the the strength the                                                                                                    |
| 22  | <pre><c r="A11" t="s"><v>14</v></c></pre>                                         | and an analysis of the second and the presentation from at Sub Str From Str Type2 1002                                                                                                    |
| 23  | <pre><c r="E11" t="s"><v>15</v></c></pre>                                         | and astramed, a didn's tremen<br>bengkind to Lave because hefe inch and e                                                                                                    |
| 24  | <pre><c r="A12" t="s"><v>16</v></c></pre>                                         | Get Sub String Start Fort End point / Length                                                                                                    |
| 25  | <pre><c r="C12" t="s"><v>17</v></c></pre>                                         | and the state of the state of t |
| 26  | <pre><c r="A13" t="s"><v>18</v></c></pre>                                         | Index : 10 to be billined T                                                                                                    |
| 27  | <pre><c r="F13" t="b"><f>CALL (MID (B7, 1))</f></c></pre>                         | now, don't lay it all on y and shamed. I don't was so anyy and shamed. I don't was so anyy and shamed. I don't was so anyy in a shamed. I don't was so any 55,5,5,5,5,5,5,5,5,5,5,5,5,5,5,5,5,5,5                                                                                                    |
|     | MID (H8, 16, 1) 6amp; MID (H8, 41, 1) 6amp                                        | amazingly. SNEVER mind what bees shy things to be provide the should be should be shou |
|     | MID (H8, 68, 1) 4amp (MID (H8, 3, 1) 4amp (                                       | Pickwick. SButon my honor                                                                                                    |
|     | MID (G19, 129, 1) 64mp (CHAR (58) 64mp (CHAR (58)                                 | club.ssHear! Hear!s cried                                                                                                    |
|     | MTD (G19, 72, 1) 4 amp (CHAR (49) 4 amp (CH                                       | Index :1/ once glancing                                                                                                    |
|     | MTD (E20, 21, 1) 64mp (MTD (E20, 141, 1) 6                                        | indicating Levin.Sconstant                                                                                                    |
|     | CHAR (106) 4 amp (CHAR (120) 4 amp (CHAR (                                        | Levin, shook hands withhim                                                                                                    |
|     | MTD (#20 6 1) 0 0) -#16() (/f2(*))                                                | Sbut you had unexpectedly                                                                                                    |
| 2.0 |                                                                                   | Countess Nordstone                                                                                                    |
| 20  |                                                                                   | Index :18 my children I Own                                                                                                    |
| 30  |                                                                                   | enough_to have teachers-th                                                                                                    |
| 34  |                                                                                   | what ISm reading5- he point                                                                                                    |
| 32  |                                                                                   | explain to me Here he                                                                                                    |
| 30  | S0 1- 010 - 0- 5-257235/925/02                                                    | but Lvov would not agree w                                                                                                    |
| 24  | <pre>cc r==hio= c==b=3cr3wAir(NOW() + //  //  //  //  //  //  //  //  //  /</pre> | ISm Codout                                                                                                    |
| 26  |                                                                                   | Index :19 5Ah, let me al                                                                                                    |
| 35  | <pre><c r="n1/=" t="n="><v>25</v></c></pre>                                       | occupied when talkingto he                                                                                                    |
| 36  | <pre><c r="A18" t="s"><v>26</v></c></pre>                                         |                                                                                                    |

If we look at the highlighted values in green we see that it is looking for the string in cell 'E11' then we are taking the char at the index and taking so many chars. "MID(E11,12,1)" . In vbs the index start at 1 but in this the index starts at 0.

So now we know the first char code was converted to "S" and now we see the first extracted letter is "h" and the next to letter is "e" and then the next 2 are at the same index and is "I".

Now we have the word "Shell" extracted.

This would be a pain to do by hand, but now that we understand how it works what else is available to extract this data.

The Answer is "XLMMacroDeobfuscator" located here .

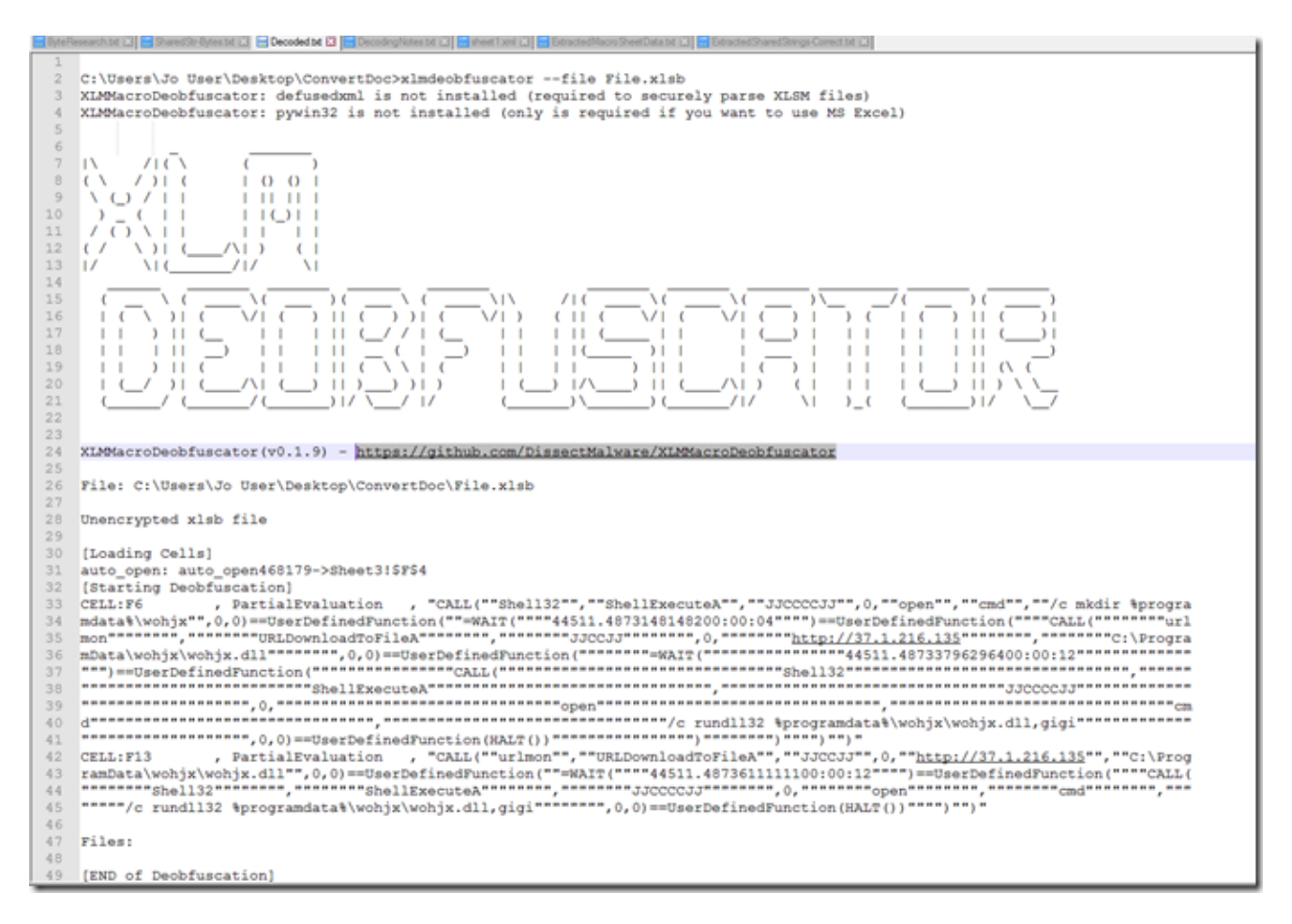

As we can see here this tool does a great job of presenting us with the deobfuscated strings.

The version I'm using here is from October 3rd 2021 before it was updated several more times. The version number stayed the same so you need to verify by the install/ file date.

Using the latest version as of November 12th 2021 it only returned the eval result. Also notice in the screen shot that showed the data it is a "Partial Evaluation" where in the updated version it is a "Full Evaluation".

I have not looked at the byte format for the Macro sheet data but I have looked at the shared strings in the binary format.

Do to the lack of information that I can find on the file format let's take a quick look at the data in this file as shown below. Notice the patterns.

| Byter | esearc | n be g | a 🗖 | Shared | ISC-BY | tes.bd | ta je | new | 16 |    |    |    |    |    |    |    |    |    |    |    |    |    |    |    |    |    |    |    |    |    |    |    |    |    |    |    |    | 1    |
|-------|--------|--------|-----|--------|--------|--------|-------|-----|----|----|----|----|----|----|----|----|----|----|----|----|----|----|----|----|----|----|----|----|----|----|----|----|----|----|----|----|----|------|
| 1     | 9F     | 01     | 08  |        |        |        |       |     |    |    |    |    |    |    |    |    |    |    |    |    |    |    |    |    |    |    |    |    |    |    |    |    |    |    |    |    |    |      |
| 2     | 22     | 00     | 00  | 00     |        |        |       |     |    |    |    |    |    |    |    |    |    |    |    |    |    |    |    |    |    |    |    |    |    |    |    |    |    |    |    |    |    |      |
| 3     | 22     | 00     | 00  | 00     |        |        |       |     |    |    |    |    |    |    |    |    |    |    |    |    |    |    |    |    |    |    |    |    |    |    |    |    |    |    |    |    |    |      |
| 4     |        |        |     |        |        |        |       |     |    |    |    |    |    |    |    |    |    |    |    |    |    |    |    |    |    |    |    |    |    |    |    |    |    |    |    |    |    |      |
| 5     | 13     | C5     | 0C  | 00     | 20     | 03     | 00    | 00  | 63 | 00 | 6F | 00 | 6E | 00 | 66 | 00 | 65 | 00 | 72 | 00 | 65 | 00 | 6E | 00 | 63 | 00 | 65 | 00 | 73 | 00 | 20 | 00 | 77 | 00 | 65 | 00 | 72 | 00 6 |
| 6     | 13     | DB     | 08  | 00     | 2B     | 02     | 00    | 00  | 57 | 00 | 6F | 00 | 72 | 00 | 6B | 00 | 69 | 00 | 6E | 00 | 67 | 00 | 20 | 00 | 6F | 00 | 6E | 00 | 20 | 00 | 74 | 00 | 69 | 00 | 6C | 00 | 6C | 00 2 |
| 7     | 13     | DB     | 07  | 00     | EB     | 01     | 00    | 00  | 57 | 00 | 69 | 00 | 74 | 00 | 68 | 00 | 6F | 00 | 75 | 00 | 74 | 00 | 20 | 00 | 61 | 00 | 6E | 00 | 73 | 00 | 77 | 00 | 65 | 00 | 72 | 00 | 69 | 00 6 |
| 8     | 13     | Α7     | 0B  | 00     | D1     | 02     | 00    | 00  | 61 | 00 | 6E | 00 | 64 | 00 | 20 | 00 | 68 | 00 | 61 | 00 | 64 | 00 | 20 | 00 | 6E | 00 | 6F | 00 | 20 | 00 | 6D | 00 | 65 | 00 | 61 | 00 | 6E | 00 6 |
| 9     | 13     | D9     | 09  | 00     | 6A     | 02     | 00    | 00  | 67 | 00 | 61 | 00 | 76 | 00 | 65 | 00 | 20 | 00 | 69 | 00 | 74 | 00 | 20 | 00 | 77 | 00 | 69 | 00 | 74 | 00 | 68 | 00 | 20 | 00 | 68 | 00 | 65 | 00 7 |
| 10    | 13     | FD     | 08  | 00     | 3C     | 02     | 00    | 00  | 61 | 00 | 73 | 00 | 68 | 00 | 61 | 00 | 6D | 00 | 65 | 00 | 64 | 00 | 20 | 00 | 6F | 00 | 66 | 00 | 20 | 00 | 74 | 00 | 68 | 00 | 65 | 00 | 20 | 00 6 |
| 11    | 13     | в3     | 0A  | 00     | 97     | 02     | 00    | 00  | 70 | 00 | 72 | 00 | 6F | 00 | 6A | 00 | 65 | 00 | 63 | 00 | 74 | 00 | 20 | 00 | 6F | 00 | 66 | 00 | 20 | 00 | 6D | 00 | 61 | 00 | 72 | 00 | 72 | 00 7 |
| 12    | 13     | E9     | 09  | 00     | 72     | 02     | 00    | 00  | 77 | 00 | 61 | 00 | 73 | 00 | 20 | 00 | 62 | 00 | 65 | 00 | 67 | 00 | 69 | 00 | 6E | 00 | 6E | 00 | 69 | 00 | 6E | 00 | 67 | 00 | 20 | 00 | 77 | 00 6 |
| 13    | 13     | A9     | 0A  | 00     | 92     | 02     | 00    | 00  | 54 | 00 | 68 | 00 | 65 | 00 | 20 | 00 | 62 | 00 | 72 | 00 | 65 | 00 | 61 | 00 | 64 | 00 | 20 | 00 | 62 | 00 | 75 | 00 | 72 | 00 | 6E | 00 | 65 | 00 6 |
| 14    | 13     | 8B     | 10  | 00     | 03     | 04     | 00    | 00  | 61 | 00 | 6E | 00 | 64 | 00 | 20 | 00 | 77 | 00 | 65 | 00 | 20 | 00 | 73 | 00 | 68 | 00 | 61 | 00 | 6C | 00 | 6C | 00 | 20 | 00 | 6C | 00 | 65 | 00 6 |
| 15    | 13     | BF     | 0A  | 00     | 9D     | 02     | 00    | 00  | 54 | 00 | 68 | 00 | 65 | 00 | 6E | 00 | 20 | 00 | 63 | 00 | 61 | 00 | 6D | 00 | 65 | 00 | 20 | 00 | 74 | 00 | 68 | 00 | 65 | 00 | 20 | 00 | 68 | 00 6 |
| 16    | 13     | A7     | 09  | 00     | 51     | 02     | 00    | 00  | 35 | 00 | 4E | 00 | 6F | 00 | 2C | 00 | 20 | 00 | 77 | 00 | 61 | 00 | 69 | 00 | 74 | 00 | 20 | 00 | 61 | 00 | 20 | 00 | 6D | 00 | 69 | 00 | 6E | 00 7 |
| 17    | 13     | B9     | 0C  | 00     | 1A     | 03     | 00    | 00  | 6C | 00 | 61 | 00 | 72 | 00 | 67 | 00 | 65 | 00 | 20 | 00 | 68 | 00 | 61 | 00 | 7A | 00 | 65 | 00 | 6C | 00 | 20 | 00 | 65 | 00 | 79 | 00 | 65 | 00 7 |
| 18    | 13     | BB     | 0A  | 00     | 9B     | 02     | 00    | 00  | 61 | 00 | 72 | 00 | 65 | 00 | 20 | 00 | 74 | 00 | 6F | 00 | 6F | 00 | 20 | 00 | 69 | 00 | 6D | 00 | 70 | 00 | 75 | 00 | 6C | 00 | 73 | 00 | 69 | 00 7 |
| 19    | 13     | 97     | 0A  | 00     | 89     | 02     | 00    | 00  | 73 | 00 | 74 | 00 | 61 | 00 | 79 | 00 | 2C | 00 | 20 | 00 | 61 | 00 | 6E | 00 | 64 | 00 | 20 | 00 | 49 | 00 | 20 | 00 | 73 | 00 | 74 | 00 | 61 | 00 7 |
| 20    | 13     | CF     | 08  | 00     | 25     | 02     | 00    | 00  | 35 | 00 | 57 | 00 | 65 | 00 | 6C | 00 | 6C | 00 | 2C | 00 | 20 | 00 | 69 | 00 | 66 | 00 | 20 | 00 | 74 | 00 | 68 | 00 | 61 | 00 | 74 | 00 | 20 | 00 6 |
| 21    | 13     | AB     | 08  | 00     |        |        |       |     |    |    |    |    |    |    |    |    |    |    |    |    |    |    |    |    |    |    |    |    |    |    |    |    |    |    |    |    |    |      |
| 22    | 13     | 02     | 00  | 00     | 74     | 00     | 6F    | 00  | 20 | 00 | 62 | 00 | 65 | 00 | 20 | 00 | 62 | 00 | 6C | 00 | 61 | 00 | 6D | 00 | 65 | 00 | 64 | 00 | 20 | 00 | 66 | 00 | 6F | 00 | 72 | 00 | 20 | 00 7 |
| 23    | 13     | E3     | 07  | 00     | EF     | 01     | 00    | 00  | 6F | 00 | 6E | 00 | 63 | 00 | 65 | 00 | 20 | 00 | 67 | 00 | 6C | 00 | 61 | 00 | 6E | 00 | 63 | 00 | 69 | 00 | 6E | 00 | 67 | 00 | 20 | 00 | 61 | 00 7 |
| 24    | 13     | в9     | 09  | 00     | 5A     | 02     | 00    | 00  | 6D | 00 | 79 | 00 | 20 | 00 | 63 | 00 | 68 | 00 | 69 | 00 | 6C | 00 | 64 | 00 | 72 | 00 | 65 | 00 | 6E | 00 | 20 | 00 | 49 | 00 | 20 | 00 | 70 | 00 6 |
| 25    | 13     | В9     | 0A  | 00     | 9A     | 02     | 00    | 00  | 35 | 00 | 41 | 00 | 68 | 00 | 2C | 00 | 20 | 00 | 6C | 00 | 65 | 00 | 74 | 00 | 20 | 00 | 6D | 00 | 65 | 00 | 20 | 00 | 61 | 00 | 6C | 00 | 6F | 00 6 |
| 26    | 13     | 81     | 09  | 00     | 3E     | 02     | 00    | 00  | 61 | 00 | 64 | 00 | 61 | 00 | 79 | 00 | 20 | 00 | 77 | 00 | 6F | 00 | 72 | 00 | 6C | 00 | 64 | 00 | 20 | 00 | 61 | 00 | 67 | 00 | 61 | 00 | 69 | 00 e |
| 27    | 13     | BD     | 08  | 00     | 1C     | 02     | 00    | 00  | 73 | 00 | 61 | 00 | 69 | 00 | 64 | 00 | 2C | 00 | 20 | 00 | 6A | 00 | 75 | 00 | 73 | 00 | 74 | 00 | 20 | 00 | 61 | 00 | 73 | 00 | 20 | 00 | 68 | 00 6 |
| 28    | 13     | 99     | 08  | 00     | 0A     | 02     | 00    | 00  | 6B | 00 | 65 | 00 | 65 | 00 | 70 | 00 | 20 | 00 | 68 | 00 | 69 | 00 | 6D | 00 | 2E | 00 | 35 | 00 | 57 | 00 | 61 | 00 | 69 | 00 | 74 | 00 | 20 | 00 6 |
| 29    | 13     | F3     | 08  | 00     | 37     | 02     | 00    | 00  | 67 | 00 | 72 | 00 | 75 | 00 | 66 | 00 | 66 | 00 | 6C | 00 | 79 | 00 | 20 | 00 | 62 | 00 | 65 | 00 | 63 | 00 | 61 | 00 | 75 | 00 | 73 | 00 | 65 | 00 2 |
| 30    | 13     | 8F     | 08  | 00     | 05     | 02     | 00    | 00  | 35 | 00 | 4E | 00 | 6F | 00 | 20 | 00 | 6F | 00 | 70 | 00 | 70 | 00 | 6F | 00 | 72 | 00 | 74 | 00 | 75 | 00 | 6E | 00 | 69 | 00 | 74 | 00 | 79 | 00 2 |
| 31    | 13     | E7     | 09  | 00     | 71     | 02     | 00    | 00  | 61 | 00 | 76 | 00 | 6F | 00 | 69 | 00 | 64 | 00 | 69 | 00 | 6E | 00 | 67 | 00 | 20 | 00 | 6C | 00 | 6F | 00 | 6F | 00 | 6В | 00 | 69 | 00 | 6E | 00 0 |
| 32    | 13     | FF     | 08  | 00     | 3D     | 02     | 00    | 00  | 41 | 00 | 74 | 00 | 20 | 00 | 74 | 00 | 68 | 00 | 61 | 00 | 74 | 00 | 20 | 00 | 6D | 00 | 6F | 00 | 6D | 00 | 65 | 00 | 6E | 00 | 74 | 00 | 20 | 00 6 |
| 33    | 13     | 91     | 08  | 00     | 06     | 02     | 00    | 00  | 35 | 00 | 49 | 00 | 20 | 00 | 68 | 00 | 61 | 00 | 64 | 00 | 20 | 00 | 69 | 00 | 6D | 00 | 61 | 00 | 67 | 00 | 69 | 00 | 6E | 00 | 65 | 00 | 64 | 00 2 |
| 34    | 13     | 9D     | 09  | 00     | 4C     | 02     | 00    | 00  | 63 | 00 | 6F | 00 | 6E | 00 | 64 | 00 | 65 | 00 | 73 | 00 | 63 | 00 | 65 | 00 | 6E | 00 | 73 | 00 | 69 | 00 | 6F | 00 | 6E | 00 | 2C | 00 | 20 | 00 3 |
| 35    | 13     | CF     | 09  | 00     | 65     | 02     | 00    | 00  | 73 | 00 | 61 | 00 | 69 | 00 | 6E | 00 | 74 | 00 | 20 | 00 | 6E | 00 | 6F | 00 | 72 | 00 | 20 | 00 | 61 | 00 | 20 | 00 | 73 | 00 | 65 | 00 | 6C | 00 6 |
| 36    | 13     | 93     | 09  | 00     | 47     | 02     | 00    | 00  | 68 | 00 | 65 | 00 | 72 | 00 | 73 | 00 | 65 | 00 | 6C | 00 | 66 | 00 | 20 | 00 | 75 | 00 | 6E | 00 | 64 | 00 | 65 | 00 | 72 | 00 | 20 | 00 | 74 | 00 6 |
| 37    | 13     | E9     | 09  | 00     | 72     | 02     | 00    | 00  | 52 | 00 | 75 | 00 | 73 | 00 | 73 | 00 | 69 | 00 | 61 | 00 | 6E | 00 | 73 | 00 | 20 | 00 | 61 | 00 | 72 | 00 | 65 | 00 | 20 | 00 | 61 | 00 | 6C | 00 3 |
| 38    | 13     | ED     | 08  | 00     | 34     | 02     | 00    | 00  | 77 | 00 | 69 | 00 | 74 | 00 | 68 | 00 | 6F | 00 | 75 | 00 | 74 | 00 | 20 | 00 | 73 | 00 | 65 | 00 | 6C | 00 | 66 | 00 | 2D | 00 | 72 | 00 | 65 | 00 7 |
| 39    | 13     | AD     | 08  | 00     | 14     | 02     | 00    | 00  | 73 | 00 | 75 | 00 | 72 | 00 | 65 | 00 | 20 | 00 | 6E | 00 | 6F | 00 | 62 | 00 | 6F | 00 | 64 | 00 | 79 | 00 | 20 | 00 | 17 | 00 | 69 | 00 | 6C | 00 E |
|       |        |        |     |        |        |        |       |     |    |    |    |    |    |    |    |    |    |    |    |    |    |    |    |    |    |    |    |    |    |    |    |    |    |    |    |    |    |      |

In the original sample I wrote an extraction tool for we can see how it is laid out slightly different.

| By  | teRe | search       | hbe E | 3        | Shared | 19t-By | tes bd | 8  | new | 1 23 |    |    |                   |    |     |     |     |      |      |           |     |          |      |          |     |     |     |     |     |           |     |            |    |    |    |    |    |     |     |
|-----|------|--------------|-------|----------|--------|--------|--------|----|-----|------|----|----|-------------------|----|-----|-----|-----|------|------|-----------|-----|----------|------|----------|-----|-----|-----|-----|-----|-----------|-----|------------|----|----|----|----|----|-----|-----|
| 1   | 1    | 9F           | 01    | 08       |        |        |        |    |     |      |    |    |                   |    |     |     |     |      |      |           |     |          |      |          |     |     |     |     |     |           |     |            |    |    |    |    |    |     |     |
| 3   | 2    | 48           | 00    | 00       | 00     |        |        |    |     |      |    |    |                   |    |     |     |     |      |      |           |     |          |      |          |     |     |     |     |     |           |     |            |    |    |    |    |    |     | - 1 |
|     | 5    | 2C           | 00    | 00       | 00     |        |        |    |     |      |    |    |                   |    |     |     |     |      |      |           |     |          |      |          |     |     |     |     |     |           |     |            |    |    |    |    |    |     | - 1 |
|     | 5    | 13           | 07    | 00       | 01     | 00     | 00     | 00 | 65  | 00   |    |    |                   |    |     |     |     |      |      |           |     |          |      |          |     |     |     |     |     |           |     |            |    |    |    |    |    |     | - 1 |
| (   | 5    | 13           | 07    | 00       | 01     | 00     | 00     | 00 | 6C  | 00   |    |    |                   |    |     |     |     |      |      |           |     |          |      |          |     |     |     |     |     |           |     |            |    |    |    |    |    |     | - 1 |
| 1   | 7    | 13           | 07    | 00       | 01     | 00     | 00     | 00 | 41  | 00   |    |    |                   |    |     |     |     |      |      |           |     |          |      |          |     |     |     |     |     |           |     |            |    |    |    |    |    |     | - 1 |
| 8   | 3    | 13           | 07    | 00       | 01     | 00     | 00     | 00 | 69  | 00   |    |    |                   |    |     |     |     |      |      |           |     |          |      |          |     |     |     |     |     |           |     |            |    |    |    |    |    |     | - 1 |
| 1   | 2    | 13           | 07    | 00       | 01     | 00     | 00     | 00 | 79  | 00   |    |    |                   |    |     |     |     |      |      |           |     |          |      |          |     |     |     |     |     |           |     |            |    |    |    |    |    |     | - 1 |
| 11  | 1    | 13           | 07    | 00       | 01     | 00     | 00     | 00 | 72  | 00   |    |    |                   |    |     |     |     |      |      |           |     |          |      |          |     |     |     |     |     |           |     |            |    |    |    |    |    |     | - 1 |
| 12  | 2    | 13           | 07    | 00       | 01     | 00     | 00     | 00 | 6F  | 00   |    |    |                   |    |     |     |     |      |      |           |     |          |      |          |     |     |     |     |     |           |     |            |    |    |    |    |    |     |     |
| 13  | 3    | 13           | 07    | 00       | 01     | 00     | 00     | 00 | 54  | 00   |    |    |                   |    |     |     |     |      |      |           |     |          |      |          |     |     |     |     |     |           |     |            |    |    |    |    |    |     |     |
| 14  | 1    | 13           | 07    | 00       | 01     | 00     | 00     | 00 | 74  | 00   |    |    |                   |    |     |     |     |      |      |           |     |          |      |          |     |     |     |     |     |           |     |            |    |    |    |    |    |     | - 1 |
| 15  | 5    | 13           | 07    | 00       | 01     | 00     | 00     | 00 | 64  | 00   |    |    |                   |    |     |     |     |      |      |           |     |          |      |          |     |     |     |     |     |           |     |            |    |    |    |    |    |     | - 1 |
| 11  | 7    | 13           | 07    | 00       | 01     | 00     | 00     | 00 | 61  | 00   |    |    |                   |    |     |     |     |      |      |           |     |          |      |          |     |     |     |     |     |           |     |            |    |    |    |    |    |     | - 1 |
| 18  | 3    | 13           | 07    | 00       | 01     | 00     | 00     | 00 | 6E  | 00   |    |    |                   |    |     |     |     |      |      |           |     |          |      |          |     |     |     |     |     |           |     |            |    |    |    |    |    |     | - 1 |
| 19  |      | 13           | 07    | 00       | 01     | 00     | 00     | 00 | 44  | 00   |    |    |                   |    |     |     |     |      |      |           |     |          |      |          |     |     |     |     |     |           |     |            |    |    |    |    |    |     | - 1 |
| 20  | 0    | 13           | 07    | 00       | 01     | 00     | 00     | 00 | 77  | 00   |    |    |                   |    |     |     |     |      |      |           |     |          |      |          |     |     |     |     |     |           |     |            |    |    |    |    |    |     | - 1 |
| 21  | 1    | 13           | 07    | 00       | 01     | 00     | 00     | 00 | 4C  | 00   |    |    |                   |    |     |     |     |      |      |           |     |          |      |          |     |     |     |     |     |           |     |            |    |    |    |    |    |     | - 1 |
| 22  | 2    | 13           | 07    | 00       | 01     | 00     | 00     | 00 | 52  | 00   | 40 | ~~ | <i>c</i> <b>n</b> | ~~ | c.n | 0.0 |     |      |      |           |     |          |      |          |     |     |     |     |     |           |     |            |    |    |    |    |    |     | - 1 |
| 20  | 5    | 13           | 02    | 00       | 01     | 00     | 00     | 00 | 40  | 00   | 40 | 00 | 01                | 00 | 0E  | 00  |     |      |      |           |     |          |      |          |     |     |     |     |     |           |     |            |    |    |    |    |    |     | - 1 |
| 25  | 5    | 13           | 07    | 00       | 01     | 00     | 00     | 00 | 43  | 00   |    |    |                   |    |     |     |     |      |      |           |     |          |      |          |     |     |     |     |     |           |     |            |    |    |    |    |    |     | - 1 |
| 26  | 6    | 13           | 07    | 00       | 01     | 00     | 00     | 00 | 4B  | 00   |    |    |                   |    |     |     |     |      |      |           |     |          |      |          |     |     |     |     |     |           |     |            |    |    |    |    |    |     | - 1 |
| 27  | 7    | 13           | 11    | 00       | 06     | 00     | 00     | 00 | 4A  | 00   | 4A | 00 | 43                | 00 | 43  | 00  | 42  | 00   | 42   | 00        |     |          |      |          |     |     |     |     |     |           |     |            |    |    |    |    |    |     | - 1 |
| 28  | З    | 13           | 15    | 00       | 08     | 00     | 00     | 00 | 4B  | 00   | 65 | 00 | 72                | 00 | 6E  | 00  | 65  | 00   | 6C   | 00        | 33  | 00       | 32   | 00       |     |     |     |     |     |           |     |            |    |    |    |    |    |     | - 1 |
| 29  | 2    | 13           | OD    | 00       | 04     | 00     | 00     | 00 | 66  | 00   | 6C | 00 | 61                | 00 | 74  | 00  | ~ ~ |      | ~ ~  | ~ •       | ~ ~ | -        | ~ ~  | ~ *      | ~ ~ |     | ~ ~ | ~ ~ | ~ ~ | <b>CD</b> | ~ ~ | <b>C D</b> | ~~ | ~~ | ~~ |    | ~~ |     |     |
| 30  |      | 13           | B7    | 2E<br>0P | 00     | 99     | 08     | 00 | 00  | 97   | 00 | 6F | 00                | 6F | 00  | 24  | 00  | 20   | 00   | 20        | 00  | 72<br>6D | 00   | 61<br>70 | 00  | 20  | 00  | 20  | 00  | 68        | 00  | 6E         | 00 | 65 | 00 | 20 | 00 | 20  | 00  |
| 32  | 2    | 13           | 07    | 00       | 01     | 00     | 00     | 00 | 73  | 00   | 00 | 51 | 00                | 05 | 00  | /4  | 00  | 00   | 00   | 20        | 00  | 60       | 00   | 19       | 00  | 20  | 00  | / 1 | 00  | 00        | 00  | 03         | 00 | 60 | 00 | 20 | 00 | 0.9 | ~~  |
| 33  | 3    | 13           | 37    | 00       | 19     | 00     | 00     | 00 | 43  | 00   | 3A | 00 | 5C                | 00 | 55  | 00  | 73  | 00   | 65   | 00        | 72  | 00       | 73   | 00       | 5C  | 00  | 50  | 00  | 75  | 00        | 62  | 00         | 6C | 00 | 69 | 00 | 63 | 00  | 5C  |
| 34  | \$   | 13           | 67    | 00       | 31     | 00     | 00     | 00 | 68  | 00   | 74 | 00 | 74                | 00 | 70  | 00  | 73  | 00   | 3A   | 00        | 2F  | 00       | 2F   | 00       | 64  | 00  | 6F  | 00  | 63  | 00        | 75  | 00         | 73 | 00 | 69 | 00 | 67 | 00  | 6E  |
| 35  | 5    | 13           | 09    | 00       | 02     | 00     | 00     | 00 | 55  | 00   | 44 | 00 |                   |    |     |     |     |      |      |           |     |          |      |          |     |     |     |     |     |           |     |            |    |    |    |    |    |     |     |
| 30  | 5    | 13           | FB    | 3D       | 00     | 7B     | 0F     | 00 | 00  | 53   | 00 | 75 | 00                | 73 | 00  | 70  | 00  | 65   | 00   | 63<br>6 D | 00  | 74       | 00   | 65       | 00  | 64  | 00  | 20  | 00  | 6A        | 00  | 6F         | 00 | 69 | 00 | 6E | 00 | 74  | 00  |
| 38  | 2    | 13           | FD    | 07       | 00     | FC     | 01     | 00 | 00  | 44   | 00 | 69 | 00                | 73 | 00  | 74  | 00  | 61   | 00   | 6E        | 00  | 63       | 00   | 65       | 00  | 20  | 00  | 64  | 00  | 65        | 00  | 76         | 00 | 6E | 00 | 6E | 00 | 73  | 00  |
| 39  | 5    | 13           | A5    | 03       | 00     | DO     | 00     | 00 | 00  | 20   | 00 | 61 | 00                | 64 | 00  | 6D  | 00  | 69   | 00   | 72        | 00  | 61       | 00   | 74       | 00  | 69  | 00  | 6F  | 00  | 6E        | 00  | 2E         | 00 | 69 | 00 | 6E | 00 | 74  | 00  |
| -40 | 0    | 13           | в5    | 01       | 00     | 58     | 00     | 00 | 00  | 4E   | 00 | 65 | 00                | 65 | 00  | 64  | 00  | 65   | 00   | 64        | 00  | 20       | 00   | 66       | 00  | 65  | 00  | 65  | 00  | 62        | 00  | 6C         | 00 | 79 | 00 | 20 | 00 | 64  | 00  |
| 41  | L    | 13           | в5    | 0A       | 00     | 98     | 02     | 00 | 00  | 43   | 00 | 6F | 00                | 74 | 00  | 74  | 00  | 61   | 00   | 67        | 00  | 65       | 00   | 20       | 00  | 62  | 00  | 65  | 00  | 66        | 00  | 6F         | 00 | 72 | 00 | 65 | 00 | 20  | 00  |
| 42  | 2    | 13           | 93    | 27       | 00     | C7     | 09     | 00 | 00  | 53   | 00 | 65 | 00                | 6C | 00  | 6C  | 00  | 20   | 00   | 65        | 00  | 69       | 00   | 74       | 00  | 68  | 00  | 65  | 00  | 72        | 00  | 20         | 00 | 68 | 00 | 65 | 00 | 61  | 00  |
| 93  | 5    | 13           | 07    | 00       | 01     | 00     | 00     | 00 | 95  | 00   |    | 00 |                   |    |     |     |     |      |      |           |     |          |      |          |     |     |     |     |     |           |     |            |    |    |    |    |    |     | - 1 |
| 4   |      | 13           | 09    | 00       | 02     | 00     | 00     | 00 | 52  | 00   | 45 | 00 |                   |    |     |     |     |      |      |           |     |          |      |          |     |     |     |     |     |           |     |            |    |    |    |    |    |     | - 1 |
| 40  | 6    | 13           | 23    | 00       | 0F     | 00     | 00     | 00 | 2F  | 00   | 41 | 00 | 4D                | 00 | 44  | 00  | 36  | 00   | 34   | 00        | 67  | 00       | 6C   | 00       | 6F  | 00  | 72  | 00  | 79  | 00        | 2E  | 00         | 73 | 00 | 79 | 00 | 73 | 00  | - 1 |
| 41  | 7    | 13           | в3    | 3F       | 00     | D7     | 0F     | 00 | 00  | 4F   | 00 | 6E | 00                | 20 | 00  | 72  | 00  | 65   | 00   | 63        | 00  | 64       | 00   | 20       | 00  | 6E  | 00  | 6F  | 00  | 77        | 00  | 20         | 00 | 73 | 00 | 75 | 00 | 73  | 00  |
| 48  | 3    | 13           | BB    | 09       | 00     | 5B     | 02     | 00 | 00  | 4F   | 00 | 6E | 00                | 20 | 00  | 72  | 00  | 65   | 00   | 63        | 00  | 6F       | 00   | 6D       | 00  | 6D  | 00  | 65  | 00  | 6E        | 00  | 64         | 00 | 20 | 00 | 74 | 00 | 6F  | 00  |
| <   |      | _            | _     | _        | _      | _      | _      | _  |     |      | _  |    |                   |    |     | _   |     |      | _    |           | _   | _        | _    |          |     |     |     |     |     |           |     | _          | _  |    | _  | _  |    | _   |     |
|     |      |              |       |          |        |        |        |    |     |      |    |    |                   |    |     |     |     |      |      |           |     |          |      |          |     |     |     |     |     |           |     |            |    |    |    |    |    |     |     |
|     |      | <u> </u>   1 | ther  | me       |        |        |        |    |     |      |    |    |                   |    |     | 7/6 | /20 | 21 6 | i:06 | PM        |     | F        | ile  | fold     | er  |     |     |     |     |           |     |            |    |    |    |    |    |     | - 1 |
|     |      | 1            | wor   | ksh      | eet    | s      |        |    |     |      |    |    |                   |    |     | 7/6 | /20 | 21 6 | 5:06 | PM        |     | F        | ilef | fold     | er  |     |     |     |     |           |     |            |    |    |    |    |    |     |     |
|     |      |              | qut.  | xm       | L      |        |        |    |     |      |    |    |                   |    |     | 1/1 | /19 | 80 1 | :00  | AN        | 1   | >        | ML   | Do       | cur | nen | t   |     |     |           | 34  | KB         |    |    |    |    |    |     |     |
|     |      | 2            | styl  | es.b     | in     |        |        |    |     |      |    |    |                   |    |     | 1/1 | /19 | 80 1 | :00  | AN        | 1   | E        | BIN  | File     |     |     |     |     |     |           | 3   | KB         |    |    |    |    |    |     |     |
|     |      | <b>1</b>     | wor   | kbo      | ook.   | bin    |        |    |     |      |    |    |                   |    |     | 1/1 | /19 | 80 1 | :00  | AN        | 1   | E        | BIN  | File     |     |     |     |     |     |           | 2   | KB         |    |    |    |    |    |     |     |
|     |      |              |       |          |        |        |        |    |     |      |    |    |                   |    |     |     |     |      |      |           |     |          |      |          |     |     |     |     |     |           |     |            |    |    |    |    |    |     | - 1 |

Although the file in my original sample was labeled qut.xml it was not an xml file at all. So you can not count on a file name or extension for searches.

| 😫 qut.xml |    |    |     |    |    |    |    |    |    |    |    |    |    |    |    |    |                  |
|-----------|----|----|-----|----|----|----|----|----|----|----|----|----|----|----|----|----|------------------|
| Offset(h) | 00 | 01 | 02  | 03 | 04 | 05 | 06 | 07 | 08 | 09 | OA | 0B | 0C | 0D | 0E | OF |                  |
| 00000000  | ÐF | 01 | 08  | 48 | 00 | 00 | 00 | 2C | 00 | 00 | 00 | 13 | 07 | 00 | 01 | 00 | Щн,              |
| 00000010  | 00 | 00 | 65  | 00 | 13 | 07 | 00 | 01 | 00 | 00 | 00 | 6C | 00 | 13 | 07 | 00 | el               |
| 00000020  | 01 | 00 | 00  | 00 | 41 | 00 | 13 | 07 | 00 | 01 | 00 | 00 | 00 | 69 | 00 | 13 | Ai               |
| 00000030  | 07 | 00 | 01  | 00 | 00 | 00 | 79 | 00 | 13 | 07 | 00 | 01 | 00 | 00 | 00 | 46 | F                |
| 00000040  | 00 | 13 | 07  | 00 | 01 | 00 | 00 | 00 | 72 | 00 | 13 | 07 | 00 | 01 | 00 | 00 | r                |
| 00000050  | 00 | 6F | 00  | 13 | 07 | 00 | 01 | 00 | 00 | 00 | 54 | 00 | 13 | 07 | 00 | 01 | .oT              |
| 00000060  | 00 | 00 | 00  | 74 | 00 | 13 | 07 | 00 | 01 | 00 | 00 | 00 | 64 | 00 | 13 | 07 | td               |
| 00000070  | 00 | 01 | 00  | 00 | 00 | 63 | 00 | 13 | 07 | 00 | 01 | 00 | 00 | 00 | 61 | 00 | Ca.              |
| 00000080  | 13 | 07 | 00  | 01 | 00 | 00 | 00 | 6E | 00 | 13 | 07 | 00 | 01 | 00 | 00 | 00 | n                |
| 00000090  | 44 | 00 | 13  | 07 | 00 | 01 | 00 | 00 | 00 | 77 | 00 | 13 | 07 | 00 | 01 | 00 | Dw               |
| 000000A0  | 00 | 00 | 4C  | 00 | 13 | 07 | 00 | 01 | 00 | 00 | 00 | 52 | 00 | 13 | OD | 00 | LR               |
| 000000B0  | 04 | 00 | 00  | 00 | 4C | 00 | 4D | 00 | 6F | 00 | 6E | 00 | 13 | 07 | 00 | 01 | L.M.o.n          |
| 00000000  | 00 | 00 | 00  | 55 | 00 | 13 | 07 | 00 | 01 | 00 | 00 | 00 | 43 | 00 | 13 | 07 | UC               |
| 00000D0   | 00 | 01 | 00  | 00 | 00 | 4B | 00 | 13 | 11 | 00 | 06 | 00 | 00 | 00 | 4A | 00 | KJ.              |
| 000000E0  | 4A | 00 | 43  | 00 | 43 | 00 | 42 | 00 | 42 | 00 | 13 | 15 | 00 | 80 | 00 | 00 | J.C.C.B.B        |
| 000000F0  | 00 | 4B | 00  | 65 | 00 | 72 | 00 | 6E | 00 | 65 | 00 | 6C | 00 | 33 | 00 | 32 | .K.e.r.n.e.1.3.2 |
| 00000100  | 00 | 13 | OD  | 00 | 04 | 00 | 00 | 00 | 66 | 00 | 6C | 00 | 61 | 00 | 74 | 00 | f.l.a.t.         |
| 00000110  | 13 | B7 | 2E  | 00 | 99 | 0B | 00 | 00 | 47 | 00 | 6F | 00 | 6F | 00 | 64 | 00 | ™G.o.o.d.        |
| 00000120  | 20 | 00 | 64  | 00 | 72 | 00 | 61 | 00 | 77 | 00 | 20 | 00 | 6B | 00 | 6E | 00 | .d.r.a.wk.n.     |
| 00000130  | 65 | 00 | 77  | 00 | 20 | 00 | 62 | 00 | 72 | 00 | 65 | 00 | 64 | 00 | 20 | 00 | e.wb.r.e.d       |
| 00000140  | 68 | 00 | 61  | 00 | 6D | 00 | 20 | 00 | 62 | 00 | 75 | 00 | 73 | 00 | 79 | 00 | h.a.mb.u.s.y.    |
| 00000150  | 20 | 00 | 68  | 00 | 69 | 00 | 73 | 00 | 20 | 00 | 68 | 00 | 61 | 00 | 75 | 00 | .n.1.sn.o.u.     |
| 00000160  | 72 | 00 | 28  | 00 | 20 | 00 | 41 | 00 | 73 | 00 | 68 | 00 | 20 | 00 | 61 | 00 | rA.s.ka.         |
| 00000170  | 67 | 00 | 72  | 00 | 65 | 00 | 65 | 00 | 64 | 00 | 20 | 00 | 61 | 00 | 6E | 00 | g.r.e.e.da.n.    |
| 00000180  | 13 | 00 | 65  | 00 | 00 | 00 | 20 | 00 | 20 | 00 | 12 | 00 | 20 | 00 | 20 | 00 | s.w.e.rr.a.t.    |
| 00000130  | 60 | 00 | 63  | 00 | 74 | 00 | 20 | 00 | 72 | 00 | 65 | 00 | 20 | 00 | 20 | 00 | n.e.rj.o.y       |
| 000001R0  | 64 | 00 | 601 | 00 | 60 | 00 | 72 | 00 | 65 | 00 | 20 | 00 | 20 | 00 | 60 | 00 | dmire wi         |
| 00000120  | 73 | 00 | 64  | 00 | 65 | 00 | 60 | 00 | 25 | 00 | 20 | 00 | 40 | 00 | 65 | 00 | adom Mo          |
| 00000100  | 6F | 00 | 6F  | 00 | 60 | 00 | 69 | 00 | 67 | 00 | 68 | 00 | 74 | 00 | 20 | 00 | o.p.l.i.g.b.t.   |
| 000001E0  | 61 | 00 | 67  | 00 | 65 | 00 | 20 | 00 | 64 | 00 | 65 | 00 | 70 | 00 | 65 | 00 | age dene         |
| 000001E0  | 6E | 00 | 64  | 00 | 69 | 00 | 6F | 00 | 67 | 00 | 20 | 00 | 62 | 00 | 65 | 00 | nding. he        |
| 00000200  | 64 | 00 | 20  | 00 | 60 | 00 | 65 | 00 | 64 | 00 | 20 | 00 | 74 | 00 | 68 | 00 | d. l.e.dt.h.     |
| 00000210  | 65 | 00 | 72  | 00 | 65 | 00 | 66 | 00 | 6F | 00 | 72 | 00 | 65 | 00 | 20 | 00 | e.r.e.f.o.r.e.   |
| 00000220  | 73 | 00 | 6F  | 00 | 6D | 00 | 65 | 00 | 74 | 00 | 69 | 00 | 6D | 00 | 65 | 00 | s.o.m.e.t.i.m.e. |
| 00000230  | 73 | 00 | 20  | 00 | 70 | 00 | 72 | 00 | 65 | 00 | 73 | 00 | 65 | 00 | 72 | 00 | sp.r.e.s.e.r.    |
| 00000240  | 76 | 00 | 65  | 00 | 64 | 00 | 20 | 00 | 65 | 00 | 78 | 00 | 71 | 00 | 75 | 00 | v.e.de.x.g.u.    |
| 00000250  | 69 | 00 | 73  | 00 | 69 | 00 | 74 | 00 | 65 | 00 | 20 | 00 | 73 | 00 | 68 | 00 | i.s.i.t.es.h.    |
| 00000260  | 65 | 00 | 2E  | 00 | 20 | 00 | 41 | 00 | 6E | 00 | 20 | 00 | 66 | 00 | 61 | 00 | eA.nf.a.         |

And here is what it looks like in the Hex editor.

| imx.tup 📓  |                                                                  | Higher Person of the Company Strategy Company Strategy Co | Churs and Estant Event December Chursel Onione 100.11                                                                                                    |
|------------|------------------------------------------------------------------|----------------------------------------------------------------------------------------------------|----------------------------------------------------------------------------------------------------|
|            |                                                                  | 1 97 01 08                                                                                                    | Cear(wd)(watched)(her(oncos)(hared)(high 100.01)                                                                                                    |
| OCCARC(II) | 00 01 02 03 04 05 04 07 08 09 0A 08 0C 00 0E 0F                  | 2 48 00 00 00                                                                                                    |                                                                                                    |
| 00000000   | 9F 01 08 48 00 00 00 2C 00 00 03 07 00 01 00 Y                   | 3 37 00 00 00                                                                                                    | Decode                                                                                                    |
| 00000030   | 00 00 65 00 13 07 00 01 00 00 00 6C 00 13 07 00e1                | 3 20 00 00 00                                                                                                    | head .                                                                                                    |
| 00000020   | 01 00 00 00 41 00 13 07 00 01 00 00 00 49 00 13                  | 4                                                                                                    |                                                                                                    |
| 00000030   | 07 00 01 00 00 00 79 00 13 07 00 01 00 00 00 46yF                | 5 13 07 00 01 00 00 00 65 00                                                                                                    | 2020年0年0月0月0月0日に22日年の月の22日時の7月0日の10月0日                                                                                                    |
| 00000040   | 00 13 07 00 01 00 00 00 72 00 13 07 00 01 00 00                  | 6 13 07 00 01 00 00 00 6C 00                                                                                                    |                                                                                                    |
| 00000050   | 00 4F 00 13 07 00 01 00 00 00 54 00 13 07 00 01 .cT              | 7 13 07 00 01 00 00 00 41 00                                                                                                    | 64 00 6F 00 77 00 20 00 70 00 75 00 9C 00 9C 00 65 00 64 00 20 00 61 00 68 00 79 00 26 00 20 00 4F                                                                                                    |
| 00000060   | 00 00 00 74 00 13 07 00 01 00 00 00 64 00 13 07td                | 13 07 00 01 00 00 69 00                                                                                                    | 64 00 4C 00 6F 00 72 00 64 00 20 00 74 00 6F 00 20 00 73 00 70 00 65 00 61 00 68 00 65 00 6F                                                                                                    |
| 00000070   | 00 01 00 00 00 43 00 13 07 00 01 00 00 00 41 00e                 |                                                                                                    | ○ 時間 14 回 75回 72回時間 25回4 回時間 73回1 回移 四月回 73回 73回5 回去。                                                                                                    |
| 00000080   | 13 07 00 01 00 00 00 4£ 00 13 07 00 01 00 00 00                  | 9 13 07 00 01 00 00 79 00                                                                                                    |                                                                                                    |
| 00000090   | 44 00 13 07 00 01 00 00 07 00 13 07 00 01 00 D                   | 10 13 07 00 01 00 00 00 46 00                                                                                                    | 69 00 73 00 20 00 72 00 6F 00 75 00 6E 00 64 00 20 00 74 00 6F 00 20 00 68 00 6E 00 20 00 48 00 74                                                                                                    |
| 000000A0   | 00 00 4C 00 13 07 00 01 00 00 00 52 00 13 0D 00LR                | 11 13 07 00 01 00 00 072 00                                                                                                    | 6E 00 20 00 61 00 64 00 64 00 72 00 65 00 73 00 20 00 67 00 72 00 65 00 73 00 75 00 72 00 65 00 61 00 74 00 6C 00 79                                                                                                    |
| 00000080   | 04 00 00 00 4C 00 4D 00 4F 00 4E 00 13 07 00 01L.N.O.B           | 12 13 07 00 01 00 00 00 6F 00                                                                                                    | · · · · · · · · · · · · · · · · · · ·                                                                                                    |
| 000000000  | 00 00 00 55 00 13 07 00 01 00 00 03 00 13 070G                   | 13 13 07 00 01 00 00 54 00                                                                                                    | 4E 00 73 00 20 00 73 00 77 00 EF 00 70 00 73 00 E5 00 77 00 74 00 79 00 20 00 74 00 E8 00 73 00 73                                                                                                    |
| 00000000   | 00 01 00 00 00 45 00 13 11 00 06 00 00 00 4A 00Rd.               | 14 13 07 00 01 00 00 74 00                                                                                                    | 20 00 74 00 6F 00 6C 00 65 00 72 00 61 00 62 00 6C 00 79 00 20 00 6D 00 79 00 20 00 62 00 68 00 68                                                                                                    |
| 00000020   | 4A 00 43 00 43 00 42 00 42 00 13 15 00 05 00 00 0.c.c.8.8        |                                                                                                    | (b) 00 (iii) 00 (i7 00 2i) 00 2i0 00 (iii) 00 (iii) 00 74 00 (iii) 00 (iii) 00 20 10 (iii) 00 20 10 (iii) 00 74 00 20                                                                                                    |
| 000000000  | 00 40 00 45 00 72 00 46 00 45 00 40 00 33 00 32                  | 15 13 07 00 01 00 00 00 64 00                                                                                                    |                                                                                                    |
| 00000100   | 00 13 0D 00 04 00 00 00 08 00 00 00 00 00 00 00 00 00            | 16 13 07 00 01 00 00 00 63 00                                                                                                    | 00 49 00 42 00 44 00 49 00 77 00 20 00 70 00 75 00 45 00 46 00 46 |
| 00000110   |                                                                  | 17 13 07 00 01 00 00 00 61 00                                                                                                    | 00 61 00 68 00 64 00 60 00 67 00 72 00 64 00 20 00 74 00 67 00 20 00 73 00 68 00 61 00 68 00                                                                                                    |
| 00000120   | 20 00 64 00 72 00 61 00 77 00 20 00 68 00 68 00 10.1.8.W. 18.H.  | 18 13 07 00 01 00 00 68 00                                                                                                    | 75 00 72 00 61 00 69 00 74 00 75 00 72 00 65 00 20 00 64 00 69 00 73 00 63 00 67 00 75 00 72 00 73                                                                                                    |
| 00000140   | 48 00 41 00 40 00 10 00 42 00 12 00 80 00 80 00 20 00 8.4        | 19 13 07 00 01 00 00 00 44 00                                                                                                    | D 5 2 5 5 7 2 5 7 2 5 6 2 7 2 5 6 2 7 2 5 6 2 7 2 5 7 2 5 7 2 7 2                                                                                                    |
| 00000180   | 20 00 48 00 49 00 75 00 20 00 48 00 4F 00 75 00                  | 20 13 07 00 01 00 00 77 00                                                                                                    | 004500200490073002007200#00750042004002007400#00200690420                                                                                                    |
| 00000140   | 72 00 2E 00 20 00 41 00 73 00 48 00 20 00 41 00 E                |                                                                                                    | 74 00 65 00 68 00 20 00 61 00 64 00 64 00 72 00 65 00 73 00 73 00 20 00 67 00 72 00 65 00 61 00 74                                                                                                    |
| 00000170   | #7 00 72 00 #5 00 #5 00 #4 00 20 00 #1 00 #E 00 m.v.e.e.de.e.    |                                                                                                    | 00 75 00 69 00 74 00 20 00 67 00 72 00 20 00 62 00 75 00 74 00 20 00 62 00 73 00 74 00 20 00 4C 00 61 00 73 00                                                                                                    |
| 00000180   | 75 00 77 00 45 00 72 00 20 00 72 00 41 00 74 00 8.9.8.7          | 22 13 07 00 01 00 00 52 00                                                                                                    | Key stor Key do Key do 22 do Key do Tel do Tel do 72 do Key do Key do Key do Key do Key do Key do Tel do Key do Tel do Key do Key do   |
| 00000190   | 48 00 45 00 72 00 20 00 45 00 4F 00 79 00 20 00 h.e.F1.0.V.      | 23 13 0D 00 04 00 00 00 4C 00 4D 00 6F 00 6E 00                                                                                                    |                                                                                                    |
| 00000120   | 6E 00 61 00 74 00 75 00 72 00 65 00 20 00 61 00 n.a.t.u.r.ea.    | 24 13 07 00 01 00 00 05 00                                                                                                    | Output                                                                                                    |
| 00000130   | 64 00 6D 00 69 00 72 00 65 00 20 00 77 00 69 00 d.m.1.r.ew.1.    | 25 13 07 00 01 00 00 00 43 00                                                                                                    | Header Bytes: 0x9F0108                                                                                                    |
| 00000100   | 73 00 64 00 67 00 6D 00 2E 00 20 00 4D 00 67 00 s.d.e.mN.e.      | 26 13 07 00 01 00 00 00 48 00                                                                                                    |                                                                                                    |
| 00000120   | 4F 00 4E 00 4C 00 69 00 47 00 48 00 74 00 20 00 o.m.l.i.g.h.t    | 27 13 11 00 06 00 00 43 00 43 00 43 00 43 00 43 00 42 00 4                                                                                                    | count = 72                                                                                                    |
| 00000120   | 61 00 67 00 65 00 20 00 64 00 65 00 70 00 65 00 a.g.ed.e.p.e.    |                                                                                                    | uniqueCount = 44                                                                                                    |
| 000001F0   | 4E 00 64 00 69 00 6E 00 67 00 20 00 62 00 65 00 n.d.i.n.gb.e.    |                                                                                                    |                                                                                                    |
| 00000200   | 44 00 20 00 4C 00 45 00 44 00 20 00 74 00 48 00 dl.e.dt.h.       | 29 13 0D 00 04 00 00 00 66 00 6C 00 61 00 74 00                                                                                                    |                                                                                                    |
| 00000210   | 45 00 72 00 65 00 66 00 6F 00 72 00 65 00 20 00 e.r.e.f.o.r.e    | 1.0                                                                                                    | Extracted Strings:                                                                                                    |
| 00000220   | 73 00 4F 00 4D 00 45 00 74 00 49 00 4D 00 45 00 s.o.m.e.t.i.m.e. | Normal text file length : 204,128 lines: 48 Ln : 12 Col : 28 Sel : 0   0                                                                                                    | index 0 e                                                                                                    |
| 00000230   | 73 00 20 00 70 00 72 00 65 00 73 00 65 00 72 00 sp.z.e.s.e.z.    |                                                                                                    | Index 1                                                                                                    |
| 00000240   | 76 00 65 00 64 00 20 00 65 00 78 00 71 00 75 00 v.e.se.x.q.u.    |                                                                                                    | Index 2 A                                                                                                    |
| 00000250   | 49 00 73 00 49 00 74 00 45 00 20 00 73 00 48 00 i.s.i.t.es.h.    |                                                                                                    | Pidex 3 i                                                                                                    |
| 00000260   | 65 00 2E 00 20 00 41 00 4E 00 20 00 66 00 41 00 e A.sf.a.        |                                                                                                    | Index 4 y                                                                                                    |
| 00000270   | 49 00 60 00 20 00 75 00 70 00 20 00 73 00 68 00 1.1. u.ps.c.     |                                                                                                    | index o P                                                                                                    |
| 00000280   | 20 00 73 00 68 00 67 00 74 00 20 00 60 00 65 00 .#.h.o.tl.e.     |                                                                                                    | Index 0 r                                                                                                    |
| 00000290   | 61 00 66 00 20 00 77 00 69 00 73 00 65 00 20 00 A.EW.L.B.C       |                                                                                                    | Index / O                                                                                                    |
| 00000280   | es co es co ze co zo co es co es co es co 1.n.,                  |                                                                                                    | Index 0 1                                                                                                    |
| 00000280   | 74 00 68 00 72 00 20 00 68 00 69 00 67 00 68 00 5.4.FB.1.g.B.    |                                                                                                    | index 10 d                                                                                                    |
| 000000000  | 40 00 10 00 10 00 40 00 00 00 00 00 73 00 20 00 8.8.5            |                                                                                                    | index 11 c                                                                                                    |
| 00000200   | 44 00 4F 05 72 05 20 05 70 05 75 05 74 05 20 05 F.o. =           |                                                                                                    | Index 12 a                                                                                                    |
| 00000280   | 41 00 4E 00 64 00 2E 00 20 00 48 00 4F 00 70 00 a.m.d            |                                                                                                    | Index 13 n                                                                                                    |
| 00000300   | 45 00 73 00 20 00 60 00 69 00 76 00 65 00 64 00 8.81.1.9.8.4.    |                                                                                                    | Index 14 D                                                                                                    |
| 00000310   | 20 00 62 00 79 00 20 00 72 00 6F 00 6F 00 6D 00 .B.V. F.O.O.B.   |                                                                                                    | Index 15 w                                                                                                    |
| 00000320   | 73 00 20 00 4F 00 48 00 20 00 49 00 4E 00 20 00 so.hi.m          |                                                                                                    | Index 16 L                                                                                                    |
| 00000330   | 4E 00 4F 00 20 00 64 00 65 00 61 00 74 00 68 00 m.od.e.a.t.h.    |                                                                                                    |                                                                                                    |
| 00000340   | 20 00 68 00 6F 00 75 00 73 00 65 00 2E 00 20 00 .h.e.u.s.e       |                                                                                                    |                                                                                                    |
| 00000350   | 43 00 4F 00 4E 00 74 00 45 00 4E 00 74 00 45 00 C.o.n.t.e.n.t.e. |                                                                                                    |                                                                                                    |

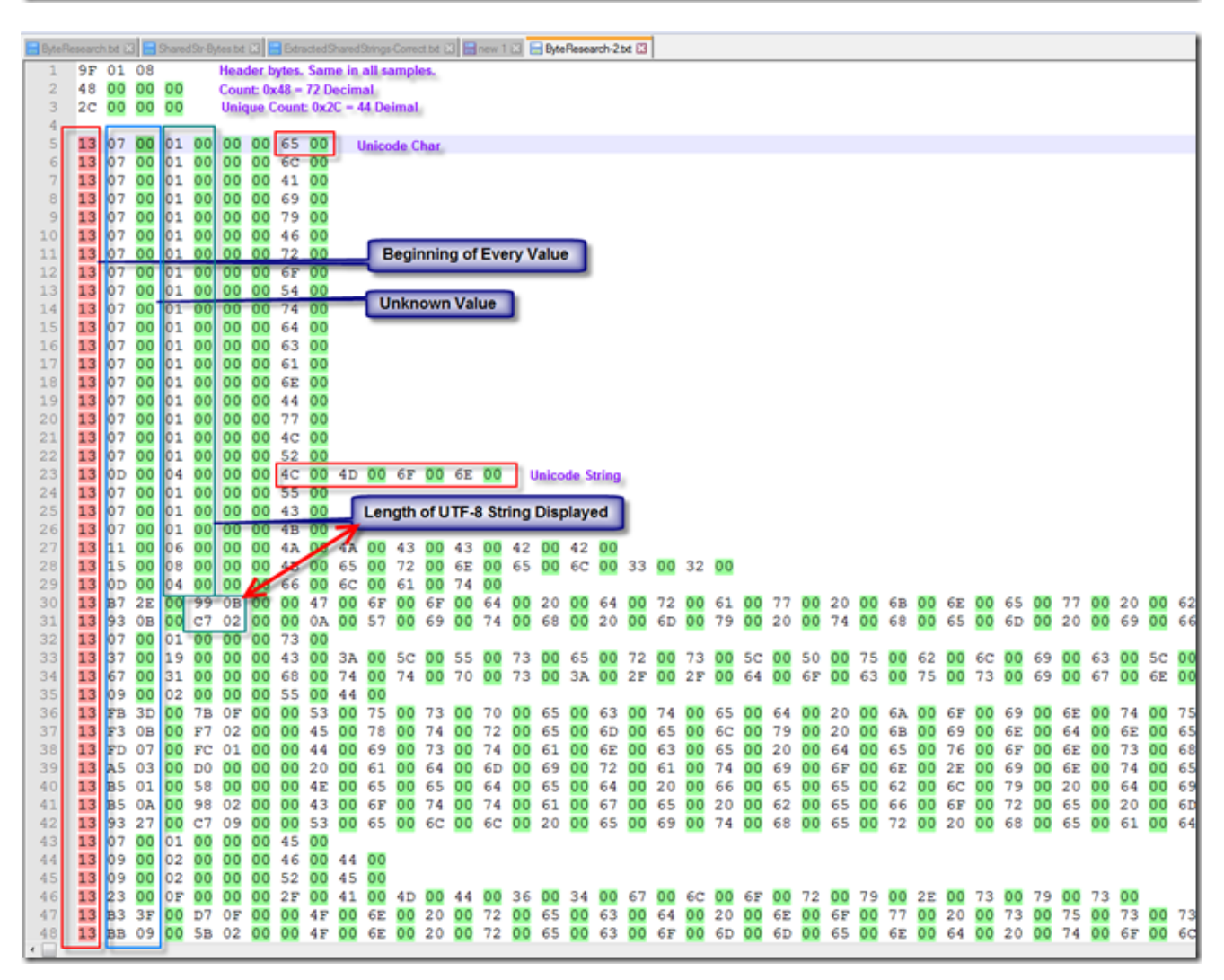

Lets take a look at format for this sample then we will go back and look at the one from the beginning.

We can see the first 3 bytes of the data appear to be a fixed Header value.

The next 4 bytes are the "Count". If I understand correctly, it is the total times the string/chars are referenced.

The next 4 bytes are the "Unique Count". These should be the total number of strings shown in the cells.

Next it gets interesting.

The first byte is always 0x13 Next we have 1 or 2 bytes (Unknown). Perhaps it is a data type ? It appears that it could be 1 or 2 bytes then a null byte depending on the string.

Next we have the length of the string as displayed in the cell. It uses at least 2 bytes. So the first is only 1 char then value is 0x0100 or in reverse order 0x0001.

After that we have 2 null bytes. Then finally the Unicode bytes for the string.

Now lets go back to our first file that we extracted from this sample.

| 1       9F 01 08         2       22 00 00 00         3       22 00 00 00         4         5       13 C5 0C 00 20 03 00 00 63 00 6F 00 6E 00 66 00 65 00 72 00 65         6       13 DB 08 00 2B 02 00 00 57 00 6F 00 72 00 6B 00 69 00 6E 00 66 00 65         7       13 DB 07 00 EB 01 00 00 57 00 69 00 74 00 68 00 6F 00 75 00 74         8       13 A7 0B 00 D1 02 00 00 61 00 6E 00 64 00 20 00 68 00 61 00 64         9       13 D9 09 00 6A 02 00 00 61 00 61 00 76 00 65 00 20 00 69 00 74         10       13 FD 08 00 3C 02 00 00 61 00 73 00 68 00 61 00 65 00 20 00 69 00 74         10       13 FD 08 00 3C 02 00 00 70 00 72 00 6F 00 6A 00 65 00 63 00 74         11       13 B3 0A 00 97 02 00 00 70 00 72 00 6F 00 6A 00 65 00 63 00 74         13 E9 09 00 72 02 00 00 74 00 68 00 65 00 20 00 65 00 63 00 74         13 B3 0A 00 97 02 00 00 77 00 61 00 73 00 20 00 62 00 65 00 67         13 B3 0A 00 97 02 00 00 77 00 61 00 73 00 20 00 62 00 72 00 65         14 13 8B 10 00 03 04 00 00 61 00 6E 00 64 00 20 00 77 00 65 00 20         14       13 BF 0A 00 9D 02 00 00 54 00 68 00 65 00 62 00 77 00 65 00 20 | 0 6<br>0 2<br>0 2<br>0 2<br>0 2<br>0 2<br>0 2<br>0 2<br>0 6<br>0 6        |
|----------------------------------------------------------------------------------------------------|---------------------------------------------------------------------------|
| 2       22       00       00       00         3       22       00       00       00         4         5       13       C5       0C       00       20       03       00       00       65       00       65       00       72       00       65         6       13       DB       08       00       2B       02       00       00       57       00       6F       00       68       00       69       00       6E       00       68       00       6E       00       67         7       13       DB       07       00       EB       01       00       00       57       00       69       00       74       00       68       00       6E       00       64         13       DF       07       00       EB       01       00       00       67       00       64       00       20       00       68       00       61       00       64       00       20       00       69       00       74         10       13       FD       08       00       3C       02       00       06 <t< td=""><td>0 6<br/>0 2<br/>0 2<br/>0 2<br/>0 2<br/>0 2<br/>0 2<br/>0 2<br/>0 2<br/>0 6<br/>0 6</td></t<>                                           | 0 6<br>0 2<br>0 2<br>0 2<br>0 2<br>0 2<br>0 2<br>0 2<br>0 2<br>0 6<br>0 6 |
| 3       22       00       00       00         4         5       13       C5       0C       00       20       03       00       06       6F       00       6E       00       65       00       72       00       65         6       13       DB       08       00       2B       02       00       057       00       6F       00       72       00       6B       00       69       00       6E       00       6F       00       74       00       68       00       6F       00       74       00       68       00       6F       00       74       00       68       00       6F       00       74         13       DB       07       00       EB       01       00       00       57       00       6F       00       74       00       68       00       6F       00       74         13       DF       07       00       6A       02       00       06       67       00       61       00       74       00       68       00       61       00       65       00       20       00       74       <                                                                                                    | 0 6<br>0 2<br>0 2<br>0 2<br>0 2<br>0 2<br>0 2<br>0 2<br>0 6               |
| 4         5       13       C5       0C       00       20       03       00       06       6F       00       6E       00       66       00       65       00       72       00       65         6       13       DB       08       00       2B       02       00       00       57       00       6F       00       72       00       6B       00       69       00       6E       00       67         7       13       DB       07       00       EB       01       00       00       57       00       69       00       74       00       68       00       6F       00       74         8       13       A7       0B       00       D1       02       00       00       61       00       64       00       20       00       68       00       61       00       64       00       20       00       68       00       61       00       74       00       68       00       61       00       74       10       13       FD       08       00       3C       02       00       61       00       73                                                                                                    | 0 6<br>0 2<br>0 2<br>0 2<br>0 2<br>0 2<br>0 2<br>0 6                      |
| 5       13       C5       0C       00       20       03       00       06       6F       00       6E       00       65       00       72       00       65         13       DB       08       00       2B       02       00       00       57       00       6F       00       72       00       6B       00       69       00       6E       00       67         7       13       DB       07       00       EB       01       00       00       57       00       69       00       74       00       68       00       6F       00       74         8       13       A7       0B       00       D1       02       00       00       61       00       64       00       20       00       68       00       61       00       64       00       20       00       69       00       74         10       13       FD       08       00       3C       02       00       06       70       61       00       76       00       6A       00       65       00       63       00       74       10       13 <t< td=""><td>0 6<br/>0 2<br/>0 2<br/>0 2<br/>0 2<br/>0 2<br/>0 2<br/>0 2<br/>0 2<br/>0 6<br/>0 6</td></t<>                   | 0 6<br>0 2<br>0 2<br>0 2<br>0 2<br>0 2<br>0 2<br>0 2<br>0 2<br>0 6<br>0 6 |
| 6       13       DB       08       00       2B       02       00       00       57       00       6F       00       72       00       6B       00       69       00       6E       00       67         13       DB       07       00       EB       01       00       00       57       00       69       00       74       00       68       00       6F       00       74         13       DB       07       00       EB       01       00       00       57       00       69       00       74       00       68       00       6F       00       74         13       DP       09       00       6A       02       00       06       6E       00       64       00       20       00       69       00       74         10       13       FD       08       00       3C       02       00       06       61       00       76       00       6A       00       66       00       61       00       66       00       6A       00       65       00       64       00       66       00       65       00                                                                                                    | 0 2<br>0 2<br>0 2<br>0 2<br>0 2<br>0 2<br>0 2<br>0 6<br>0 6               |
| 7       13       DB       07       00       EB       01       00       00       57       00       69       00       74       00       68       00       6F       00       75       00       74         8       13       A7       0B       00       D1       02       00       00       61       00       64       00       20       00       68       00       61       00       64       00       20       00       68       00       61       00       64       00       20       00       68       00       61       00       64       00       20       00       68       00       61       00       64       00       20       00       69       00       74         10       13       FD       08       00       3C       02       00       61       00       73       00       68       00       61       00       65       00       63       00       74         10       13       FD       08       00       97       02       00       00       70       00       72       00       64       00       65 <t< td=""><td>0 2<br/>0 2<br/>0 2<br/>0 2<br/>0 2<br/>0 2<br/>0 6<br/>0 6</td></t<>                                   | 0 2<br>0 2<br>0 2<br>0 2<br>0 2<br>0 2<br>0 6<br>0 6                      |
| 8       13       A7       0B       00       D1       02       00       61       00       64       00       20       00       68       00       61       00       64       00       20       00       68       00       61       00       64         9       13       D9       09       00       6A       02       00       06       67       00       61       00       76       00       65       00       20       00       69       00       74         10       13       FD       08       00       3C       02       00       00       61       00       73       00       68       00       61       00       65       00       65       00       64         11       13       B3       0A       00       97       02       00       00       72       00       6F       00       6A       00       65       00       63       00       74         12       13       E9       09       00       72       02       00       077       00       61       00       73       00       20       00       65                                                                                                    | 0 2<br>0 2<br>0 2<br>0 2<br>0 6<br>0 6                                    |
| 9       13       D9       09       00       6A       02       00       67       00       61       00       76       00       65       00       20       00       69       00       74         10       13       FD       08       00       3C       02       00       00       61       00       73       00       68       00       61       00       6D       00       65       00       64         11       13       B3       0A       00       97       02       00       00       72       00       6F       00       6A       00       65       00       63       00       74         12       13       E9       09       00       72       00       61       00       73       00       6A       00       65       00       67         13       A9       0A       00       92       02       00       00       54       00       68       00       65       00       62       00       72       00       65       00       65       00       65       00       65       00       65       00       65                                                                                                    | 0 2<br>0 2<br>0 2<br>0 6<br>0 6                                           |
| 10       13       FD       08       00       3C       02       00       00       61       00       63       00       61       00       6D       00       65       00       64         11       13       B3       0A       00       97       02       00       00       72       00       6F       00       6A       00       65       00       63       00       74         12       13       E9       09       00       72       02       00       07       70       61       00       73       00       6A       00       65       00       63       00       74         12       13       E9       09       00       72       02       00       07       70       61       00       73       00       20       00       65       00       67         13       A9       0A       00       92       02       00       05       54       00       68       00       65       00       62       00       72       00       65       00       20       00       77       00       65       00       20       00                                                                                                    | 02<br>02<br>06<br>06                                                      |
| 11       13       B3       0A       00       97       02       00       00       70       00       72       00       6F       00       6A       00       65       00       63       00       74         12       13       E9       09       00       72       02       00       07       00       61       00       73       00       20       00       65       00       67         13       A9       0A       00       92       02       00       00       54       00       68       00       65       00       62       00       72       00       65         14       13       8B       10       00       03       04       00       05       64       00       20       00       65       00       20       10       65       00       20       10       65       00       20       10       77       00       65       00       20       00       77       00       65       00       20       00       77       00       65       00       20       00       77       00       65       00       20       00                                                                                                    | 02<br>06<br>06                                                            |
| 12       13       E9       09       00       72       02       00       00       77       00       61       00       73       00       20       00       62       00       65       00       67         13       13       A9       0A       00       92       02       00       05       400       68       00       65       00       20       00       62       00       72       00       65         14       13       8B       10       00       03       04       00       06       61       00       64       00       20       00       77       00       65       00       20       00       77       00       65       00       20       00       72       00       65       00       20       00       77       00       65       00       20       00       77       00       65       00       20       00       77       00       65       00       20       00       77       00       65       00       20       00       77       00       65       00       20       00       77       00       65       00                                                                                                    | 06<br>06                                                                  |
| 13       13       A9       0A       00       92       02       00       054       00       68       00       65       00       20       00       62       00       72       00       65         14       13       8B       10       00       03       04       00       06       61       00       64       00       20       00       77       00       65       00       20         15       13       BF       0A       00       9D       02       00       54       00       68       00       65       00       62       00       72       00       65       00       20       00       77       00       65       00       20       00       77       00       65       00       20       00       77       00       65       00       20       00       63       00       61         15       13       BF       0A       00       9D       02       00       54       00       68       00       65       00       62       00       63       00       61         16       13       BF       0A       00                                                                                                    | 0 6                                                                       |
| 14       13       8B       10       00       03       04       00       00       61       00       62       00       67       00       65       00       20         15       13       BF       0A       00       9D       02       00       54       00       68       00       65       00       63       00       61         16       13       BF       0A       00       9D       02       00       54       00       68       00       65       00       20       00       63       00       61         16       13       BF       0A       00       9D       02       00       54       00       68       00       65       00       20       00       63       00       61                                                                                                    | -                                                                         |
| 15 13 BF 0A 00 9D 02 00 00 54 00 68 00 65 00 6E 00 20 00 63 00 61                                                                                                    | 0 7                                                                       |
|                                                                                                    | 0 6                                                                       |
| 16 13 A7 09 00 51 02 00 00 35 00 4E 00 6F 00 2C 00 20 00 77 00 61                                                                                                    | 0 6                                                                       |
| 17 13 B9 0C 00 1A 03 00 00 6C 00 61 00 72 00 67 00 65 00 20 00 68                                                                                                    | 0 6                                                                       |
| 18 13 BB 0A 00 9B 02 00 00 61 00 72 00 65 00 20 00 74 00 6F 00 6F                                                                                                    | 0 2                                                                       |
| 19 13 97 0A 00 89 02 00 00 73 00 74 00 61 00 79 00 20 00 20 00 61                                                                                                    | 0 6                                                                       |
|                                                                                                    | 0 6                                                                       |
| 21 13 AB 08 00                                                                                                    |                                                                           |
| 22 13 02 00 00 74 00 6F 00 20 00 62 00 65 00 20 00 62 00 6C 00 61                                                                                                    | 0 6                                                                       |
| 25 15 ES 07 00 EF 01 00 00 6F 00 6E 00 6S 00 20 00 67 00 6C                                                                                                    |                                                                           |
| 24 13 B5 05 00 5A 02 00 00 6D 00 79 00 20 00 65 00 68 00 69 00 6C                                                                                                    | 0 0 7                                                                     |
| 25 13 B5 0A 00 9A 02 00 00 55 00 41 00 66 00 2C 00 20 00 6C 00 65                                                                                                    | 0 7                                                                       |
| 27 13 PD 08 00 1C 02 00 00 73 00 61 00 69 00 64 00 2C 00 20 00 63                                                                                                    | 0 7                                                                       |
| 28 13 99 08 00 03 02 00 00 65 00 65 00 65 00 20 00 68 00 69                                                                                                    | o é                                                                       |
| 29 13 F3 08 00 37 02 00 00 67 00 72 00 75 00 66 00 66 00 6C 00 79                                                                                                    |                                                                           |
| 30 <b>13</b> 8F 08 00 05 02 00 00 35 00 4F 00 6F 00 20 00 6F 00 70 00 70                                                                                                    | 6                                                                         |
| 31 <b>13</b> E7 09 00 71 02 00 00 61 00 76 00 6E 00 69 00 64 00 69 00 6E                                                                                                    | 6                                                                         |
| 32 <b>13</b> FF 08 00 3D 02 00 00 41 00 74 00 20 00 74 00 68 00 61 00 74                                                                                                    | 0 2                                                                       |
| 33 13 91 08 00 06 02 00 00 35 00 49 00 20 00 68 00 61 00 64 00 20                                                                                                    | 0 6                                                                       |
| 34 13 9D 09 00 4C 02 00 00 63 00 6F 00 6E 00 64 00 65 00 73 00 63                                                                                                    | 0 6                                                                       |
| 35 13 CF 09 00 65 02 00 00 73 00 61 00 69 00 6E 00 74 00 20 00 6E                                                                                                    | 0 6                                                                       |
| 36 13 93 09 00 47 02 00 00 68 00 65 00 72 00 73 00 65 00 6C 00 66                                                                                                    | 0 2                                                                       |
| 37 13 E9 09 00 72 02 00 00 52 00 75 00 73 00 73 00 69 00 61 00 6E                                                                                                    | 0 7                                                                       |
| 38 13 ED 08 00 34 02 00 00 77 00 69 00 74 00 68 00 6F 00 75 00 74                                                                                                    | 0 2                                                                       |
| 39 13 AD 08 00 14 02 00 00 73 00 75 00 72 00 65 00 20 00 6E 00 6F                                                                                                    | 0 6                                                                       |
|                                                                                                    |                                                                           |
|                                                                                                    |                                                                           |
|                                                                                                    |                                                                           |

Notice how everything is aligned but the area in the red box.

| 🔚 Shan                                           | idSir Bytes Int 🔝 🔚 Betracted Shared Strings-Correct Int 🖸 🔚 Shared Sir Bytes Correct Format Int 🔝                                                                                                    |     |  |  |  |  |  |  |  |  |  |  |  |  |
|--------------------------------------------------|----------------------------------------------------------------------------------------------------|-----|--|--|--|--|--|--|--|--|--|--|--|--|
| 16                                               | 16 Index :13 are too impulsive, too vehement; the sovereign hand that createdyour frame, and put                                                                                                    |     |  |  |  |  |  |  |  |  |  |  |  |  |
|                                                  | life into it, has provided you with otherresources than your feeble self, or than creatures feeble                                                                                                    |     |  |  |  |  |  |  |  |  |  |  |  |  |
| as you.Besides this earth, and besides Catulator |                                                                                                    |     |  |  |  |  |  |  |  |  |  |  |  |  |
|                                                  | spirits: that world is round us, for i he would be are                                                                                                    |     |  |  |  |  |  |  |  |  |  |  |  |  |
|                                                  | commissioned toguard us; and if we were tak View Hep                                                                                                    |     |  |  |  |  |  |  |  |  |  |  |  |  |
|                                                  | hatred crushed us, angels see our torte 213 as I know                                                                                                    |     |  |  |  |  |  |  |  |  |  |  |  |  |
|                                                  | you are of this chargewhich Mr. Brockle Bler One Oct Bn @ Qword Oword Word Bte Bhand                                                                                                    |     |  |  |  |  |  |  |  |  |  |  |  |  |
| 17                                               | Index :14 stay, and I stayed, 5 he say do this?5 he                                                                                                    |     |  |  |  |  |  |  |  |  |  |  |  |  |
|                                                  | said after a moment5s silence, bending hw hp Backspace CE C he would lay                                                                                                    |     |  |  |  |  |  |  |  |  |  |  |  |  |
|                                                  | hers in it.She was glad of this appeal and the second second seco |     |  |  |  |  |  |  |  |  |  |  |  |  |
|                                                  | her give herself up to her feelings, al Sa FE ( ) MC 7 8 9 / Mod And to                                                                                                    |     |  |  |  |  |  |  |  |  |  |  |  |  |
|                                                  | surrender.50f course you wanted to stat                                                                                                    |     |  |  |  |  |  |  |  |  |  |  |  |  |
|                                                  | you tell me that for? With what object Are dra bo n MH 4 5 6 2 Kor snyone                                                                                                    | al  |  |  |  |  |  |  |  |  |  |  |  |  |
|                                                  | contest your rights?But you want to be Sm m with in MS 1 2 3 Leb Net                                                                                                    | ar. |  |  |  |  |  |  |  |  |  |  |  |  |
| 18                                               | Index :15 5Well, if that isn5t the g                                                                                                    | 11  |  |  |  |  |  |  |  |  |  |  |  |  |
|                                                  | didn5t you pop out and tell them so on s cos x3 ni M. 0                                                                                                    | 41  |  |  |  |  |  |  |  |  |  |  |  |  |
|                                                  | couldn5t helphearing at first, and the                                                                                                    |     |  |  |  |  |  |  |  |  |  |  |  |  |
|                                                  | to go away.55Just wait till I see Annie De ten x2 in p A B C D t F Iculous                                                                                                    |     |  |  |  |  |  |  |  |  |  |  |  |  |
|                                                  | stuff. The idea of having `plans5 and try us                                                                                                    |     |  |  |  |  |  |  |  |  |  |  |  |  |
|                                                  | by-and-by! Won5the shout when I tell him what those silly things say about us poor                                                                                                    |     |  |  |  |  |  |  |  |  |  |  |  |  |
| 19                                               | Index :16 to be blamed for the base stratagem of tonight. I planned it, andshe only gave in                                                                                                    |     |  |  |  |  |  |  |  |  |  |  |  |  |
|                                                  | after lots of teasing.SSCome now, donst lay it all on yourself. You know I proposed the cupboard, 5                                                                                                    |     |  |  |  |  |  |  |  |  |  |  |  |  |
|                                                  | broke in Shodgrass, who was enjoying the joke amazingly. Snever mind what she says. Ibm the wretch                                                                                                    |     |  |  |  |  |  |  |  |  |  |  |  |  |
|                                                  | that did it, sir, ssaid the new member, with a welleresque hod to Mr. Pickwick. SButon my honor, i                                                                                                    |     |  |  |  |  |  |  |  |  |  |  |  |  |
|                                                  | never will do so again, and nencesorin devote myselito the interest of this immortal club.Schear:                                                                                                    |     |  |  |  |  |  |  |  |  |  |  |  |  |
| 20                                               | Rearis cried Jo, clashing the 11d of the warming pan                                                                                                    |     |  |  |  |  |  |  |  |  |  |  |  |  |
| 20                                               | index :1/ once glancing at Levin, who had never taken his eyes orr him.slet me introduce you, s                                                                                                    |     |  |  |  |  |  |  |  |  |  |  |  |  |
|                                                  | said the Frincess, indicating Levin Sconstantin Emittevich Levin, count Alexel Kirillovich                                                                                                    |     |  |  |  |  |  |  |  |  |  |  |  |  |
| 1                                                | A substitutionary doe of anot rowards constants as feature show using a result and the state of a second state of the second state of the second s | 1   |  |  |  |  |  |  |  |  |  |  |  |  |
| Normal                                           | text file length: 21,387 lines: 38 Ln: 19 Col: 544 Sel: 531   1 Windows (CR LF) UTF-8 INS                                                                                                    |     |  |  |  |  |  |  |  |  |  |  |  |  |
| reormal                                          | text tree tength: 22,587 tines: 58 Lh:19 Col:544 Sel:531   1 Windows (CKD) UTI-8 INS                                                                                                    |     |  |  |  |  |  |  |  |  |  |  |  |  |

If we look at the string under index 16 we see it is 531 characters long.

531 = 0x0213 and our value in the data is 0x1302.

|     |    |            |     |    |     | 10100 | See See |    | or one to | 9.64 | -  |    |     | -  |    | ~ ~ |    |    |    |    |       |    |    |    |     |    |     |    | _     |
|-----|----|------------|-----|----|-----|-------|---------|----|-----------|------|----|----|-----|----|----|-----|----|----|----|----|-------|----|----|----|-----|----|-----|----|-------|
| 1   | 9F | 01         | 08  |    |     |       |         |    |           |      |    |    |     |    |    |     |    |    |    |    |       |    |    |    |     |    |     |    |       |
| 2   | 22 | 00         | 00  | 00 |     |       |         |    |           |      |    |    |     |    |    |     |    |    |    |    |       |    |    |    |     |    |     |    | I     |
| 3   | 22 | 00         | 00  | 00 |     |       |         |    |           |      |    |    |     |    |    |     |    |    |    |    |       |    |    |    |     |    |     |    | I     |
| 4   |    |            |     |    |     |       |         |    |           |      |    |    |     |    |    |     |    |    |    |    |       |    |    |    |     |    |     |    | I     |
| 5   | 13 | C5         | 0C  | 00 | 20  | 03    | 00      | 00 | 63        | 00   | 6F | 00 | 6E  | 00 | 66 | 00  | 65 | 00 | 72 | 00 | 65    | 00 | 6E | 00 | 63  | 00 | 65  | 00 | 73    |
| 6   | 13 | DB         | 08  | 00 | 2B  | 02    | 00      | 00 | 57        | 00   | 6F | 00 | 72  | 00 | 6B | 00  | 69 | 00 | 6E | 00 | 67    | 00 | 20 | 00 | 6F  | 00 | 6E  | 00 | 20    |
| 7   | 13 | DB         | 07  | 00 | EB  | 01    | 00      | 00 | 57        | 00   | 69 | 00 | 74  | 00 | 68 | 00  | 6F | 00 | 75 | 00 | 74    | 00 | 20 | 00 | 61  | 00 | 6E  | 00 | 73    |
| 8   | 13 | A7         | 0B  | 00 | D1  | 02    | 00      | 00 | 61        | 00   | 6E | 00 | 64  | 00 | 20 | 00  | 68 | 00 | 61 | 00 | 64    | 00 | 20 | 00 | 6E  | 00 | 6F  | 00 | 20    |
| 9   | 13 | D9         | 09  | 00 | 6A  | 02    | 00      | 00 | 67        | 00   | 61 | 00 | 76  | 00 | 65 | 00  | 20 | 00 | 69 | 00 | 74    | 00 | 20 | 00 | 77  | 00 | 69  | 00 | 74    |
| 10  | 13 | FD         | 08  | 00 | 3C  | 02    | 00      | 00 | 61        | 00   | 73 | 00 | 68  | 00 | 61 | 00  | 6D | 00 | 65 | 00 | 64    | 00 | 20 | 00 | 6F  | 00 | 66  | 00 | 20    |
| 11  | 13 | <b>B</b> 3 | 0A  | 00 | 97  | 02    | 00      | 00 | 70        | 00   | 72 | 00 | 6F  | 00 | 6A | 00  | 65 | 00 | 63 | 00 | 74    | 00 | 20 | 00 | 6F  | 00 | 66  | 00 | 20    |
| 12  | 13 | E9         | 09  | 00 | 72  | 02    | 00      | 00 | 77        | 00   | 61 | 00 | 73  | 00 | 20 | 00  | 62 | 00 | 65 | 00 | 67    | 00 | 69 | 00 | 6E  | 00 | 6E  | 00 | 69    |
| 13  | 13 | 29         | 0 A | 00 | 92  | 02    | 00      | 00 | 54        | 00   | 68 | 00 | 65  | 00 | 20 | 00  | 62 | 00 | 72 | 00 | 65    | 00 | 61 | 00 | 64  | 00 | 20  | 00 | 62    |
| 14  | 13 | 88         | 10  | 00 | 03  | 04    | 00      | 00 | 61        | 00   | 65 | 00 | 64  | 00 | 20 | 00  | 77 | 00 | 65 | 00 | 20    | 00 | 73 | 00 | 68  | 00 | 61  | 00 | 60    |
| 15  | 13 | BF         | 02  | 00 | 90  | 02    | 00      | 00 | 54        | 00   | 68 | 00 | 65  | 00 | 6F | 00  | 20 | 00 | 63 | 00 | 61    | 00 | 6D | 00 | 65  | 00 | 20  | 00 | 74    |
| 16  | 13 | 37         | 09  | 00 | 51  | 02    | 00      | 00 | 35        | 00   | 45 | 00 | 65  | 00 | 20 | 00  | 20 | 00 | 77 | 00 | 61    | 00 | 69 | 00 | 74  | 00 | 20  | 00 | 61    |
| 17  | 13 | BQ         | 00  | 00 | 12  | 03    | 00      | 00 | 60        | 00   | 61 | 00 | 72  | 00 | 67 | 00  | 65 | 00 | 20 | 00 | 68    | 00 | 61 | 00 | 75  | 00 | 65  | 00 | 60    |
| 1.9 | 13 | 22         | 02  | 00 | 95  | 02    | 00      | 00 | 61        | 00   | 72 | 00 | 65  | 00 | 20 | 00  | 74 | 00 | 65 | 00 | 65    | 00 | 20 | 00 | 69  | 00 | 60  | 00 | 20    |
| 10  | 12 | 92         | 02  | 00 | 20  | 02    | 00      | 00 | 72        | 00   | 74 | 00 | 61  | 00 | 20 | 00  | 20 | 00 | 20 | 00 | 61    | 00 | 60 | 00 | 64  | 00 | 20  | 00 | 10    |
| 20  | 12 | 02         | 00  | 00 | 25  | 02    | 00      | 00 | 25        | 00   | 67 | 00 | 65  | 00 | 60 | 00  | 60 | 00 | 20 | 00 | 20    | 00 | 60 | 00 | 66  | 00 | 20  | 00 | 74    |
| 21  | 12 | 20         | 00  | 00 | 12  | 02    | 00      | 00 | 74        | 00   | 60 | 00 | 20  | 00 | 62 | 00  | 65 | 00 | 20 | 00 | 62    | 00 | 60 | 00 | 61  | 00 | 60  | 00 | 6     |
| 22  | 12 | AD<br>F2   | 00  | 00 | 10  | 02    | 00      | 00 | 62        | 00   | 62 | 00 | 62  | 00 | 62 | 00  | 20 | 00 | 67 | 00 | 60    | 00 | 60 | 00 | 601 | 00 | 62  | 00 | 60    |
| 22  | 13 | 20         | 00  | 00 | 5.3 | 01    | 00      | 00 | 6D        | 00   | 70 | 00 | 20  | 00 | 63 | 00  | 20 | 00 | 60 | 00 | 60    | 00 | 64 | 00 | 72  | 00 | 65  | 00 | 69    |
| 23  | 13 | 89         | 09  | 00 | SA  | 02    | 00      | 00 | 25        | 00   | 19 | 00 | 20  | 00 | 03 | 00  | 00 | 00 | 69 | 00 | 60    | 00 | 24 | 00 | 12  | 00 | 65  | 00 | OE CC |
| 24  | 13 | 89         | 0A  | 00 | 9A  | 02    | 00      | 00 | 35        | 00   | 41 | 00 | 68  | 00 | 20 | 00  | 20 | 00 | 60 | 00 | 05    | 00 | 74 | 00 | 20  | 00 | 60  | 00 | 00    |
| 25  | 13 | 81         | 09  | 00 | 3E  | 02    | 00      | 00 | 51        | 00   | 64 | 00 | 61  | 00 | 19 | 00  | 20 | 00 |    | 00 | OF CR | 00 | 72 | 00 | 60  | 00 | 54  | 00 | 20    |
| 26  | 13 | BD         | 08  | 00 | 10  | 02    | 00      | 00 | 13        | 00   | 61 | 00 | 69  | 00 | 69 | 00  | 20 | 00 | 20 | 00 | 6A    | 00 | 15 | 00 | /3  | 00 | / 9 | 00 | 20    |
| 27  | 13 | 99         | 08  | 00 | 0A  | 02    | 00      | 00 | 68        | 00   | 65 | 00 | 65  | 00 | 70 | 00  | 20 | 00 | 68 | 00 | 69    | 00 | 6D | 00 | ZE  | 00 | 35  | 00 | 5/    |
| 28  | 13 | F3         | 08  | 00 | 37  | 02    | 00      | 00 | 67        | 00   | 12 | 00 | 75  | 00 | 66 | 00  | 66 | 00 | 6C | 00 | 79    | 00 | 20 | 00 | 62  | 00 | 65  | 00 | 63    |
| 29  | 13 | SF.        | 08  | 00 | 05  | 02    | 00      | 00 | 35        | 00   | 45 | 00 | 61  | 00 | 20 | 00  | 6F | 00 | 70 | 00 | 70    | 00 | 6F | 00 | 12  | 00 | /4  | 00 | /5    |
| 30  | 13 | E/         | 09  | 00 | /1  | 02    | 00      | 00 | 61        | 00   | 76 | 00 | 6F. | 00 | 69 | 00  | 64 | 00 | 69 | 00 | 6E    | 00 | 67 | 00 | 20  | 00 | 6C  | 00 | 6F    |
| 31  | 13 | FF         | 08  | 00 | 3D  | 02    | 00      | 00 | 41        | 00   | 74 | 00 | 20  | 00 | 74 | 00  | 68 | 00 | 61 | 00 | 74    | 00 | 20 | 00 | 6D  | 00 | 6F  | 00 | 6D    |
| 32  | 13 | 91         | 08  | 00 | 06  | 02    | 00      | 00 | 35        | 00   | 49 | 00 | 20  | 00 | 68 | 00  | 61 | 00 | 64 | 00 | 20    | 00 | 69 | 00 | 6D  | 00 | 61  | 00 | 67    |
| 33  | 13 | 9D         | 09  | 00 | 4C  | 02    | 00      | 00 | 63        | 00   | 6F | 00 | 6E  | 00 | 64 | 00  | 65 | 00 | 73 | 00 | 63    | 00 | 65 | 00 | 6E  | 00 | 73  | 00 | 69    |
| 34  | 13 | CF         | 09  | 00 | 65  | 02    | 00      | 00 | 73        | 00   | 61 | 00 | 69  | 00 | 6E | 00  | 74 | 00 | 20 | 00 | 6E    | 00 | 6F | 00 | 72  | 00 | 20  | 00 | 61    |
| 35  | 13 | 93         | 09  | 00 | 47  | 02    | 00      | 00 | 68        | 00   | 65 | 00 | 72  | 00 | 73 | 00  | 65 | 00 | 6C | 00 | 66    | 00 | 20 | 00 | 75  | 00 | 6E  | 00 | 64    |
| 36  | 13 | E9         | 09  | 00 | 72  | 02    | 00      | 00 | 52        | 00   | 75 | 00 | 73  | 00 | 73 | 00  | 69 | 00 | 61 | 00 | 6E    | 00 | 73 | 00 | 20  | 00 | 61  | 00 | 72    |
| 37  | 13 | ED         | 08  | 00 | 34  | 02    | 00      | 00 | 77        | 00   | 69 | 00 | 74  | 00 | 68 | 00  | 6F | 00 | 75 | 00 | 74    | 00 | 20 | 00 | 73  | 00 | 65  | 00 | 6C    |
| 38  | 13 | AD         | 08  | 00 | 14  | 02    | 00      | 00 | 73        | 00   | 75 | 00 | 72  | 00 | 65 | 00  | 20 | 00 | 6E | 00 | 6F    | 00 | 62 | 00 | 6F  | 00 | 64  | 00 | 79    |
|     |    |            |     |    |     |       |         |    |           |      |    |    |     |    |    |     |    |    |    |    |       |    |    |    |     |    |     |    | - 1   |

Now everything lines up.

Here we see the first byte 0X13 then 2 unknown bytes then a null byte then 2 bytes for the length and then a double null and finally the start of out Unicode string values.

So in this sample we have extra 0x13 in a place that will break the tool.

At this point the tool will work on a few but will need a total rewrite based on this new information.

There have been plenty of samples that I have looked at where you did not even need to look at the VBA or macro code. All you needed to do was extract the shared strings to get the urls or paths used.

That is it for this one I hope you learned from this as much as I did.

Links:

Link to Twitter thread Link to Sample on InQuest Labs Link to Sample on Iris-H

Link to XLMMacroDeobfuscator

Link to my tools on GitHub